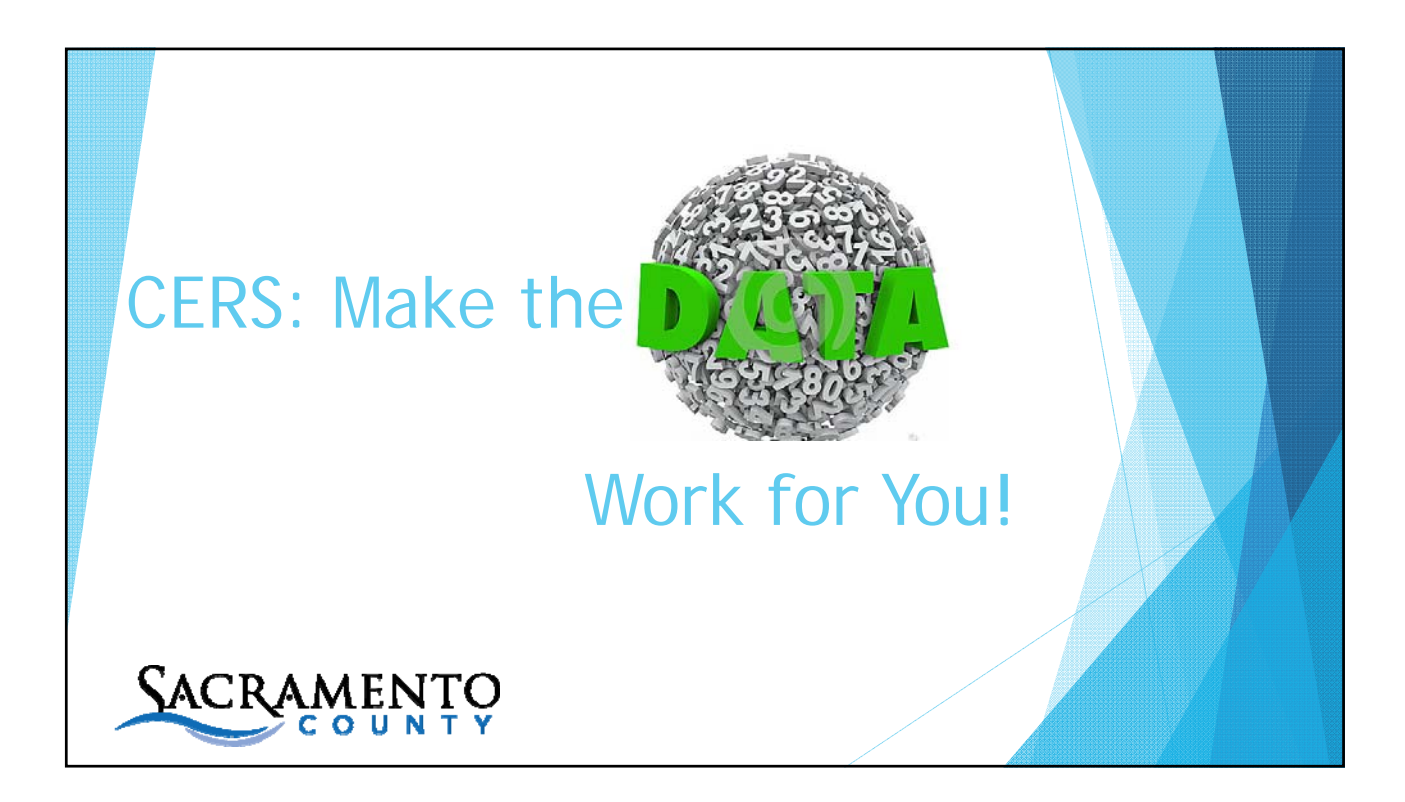

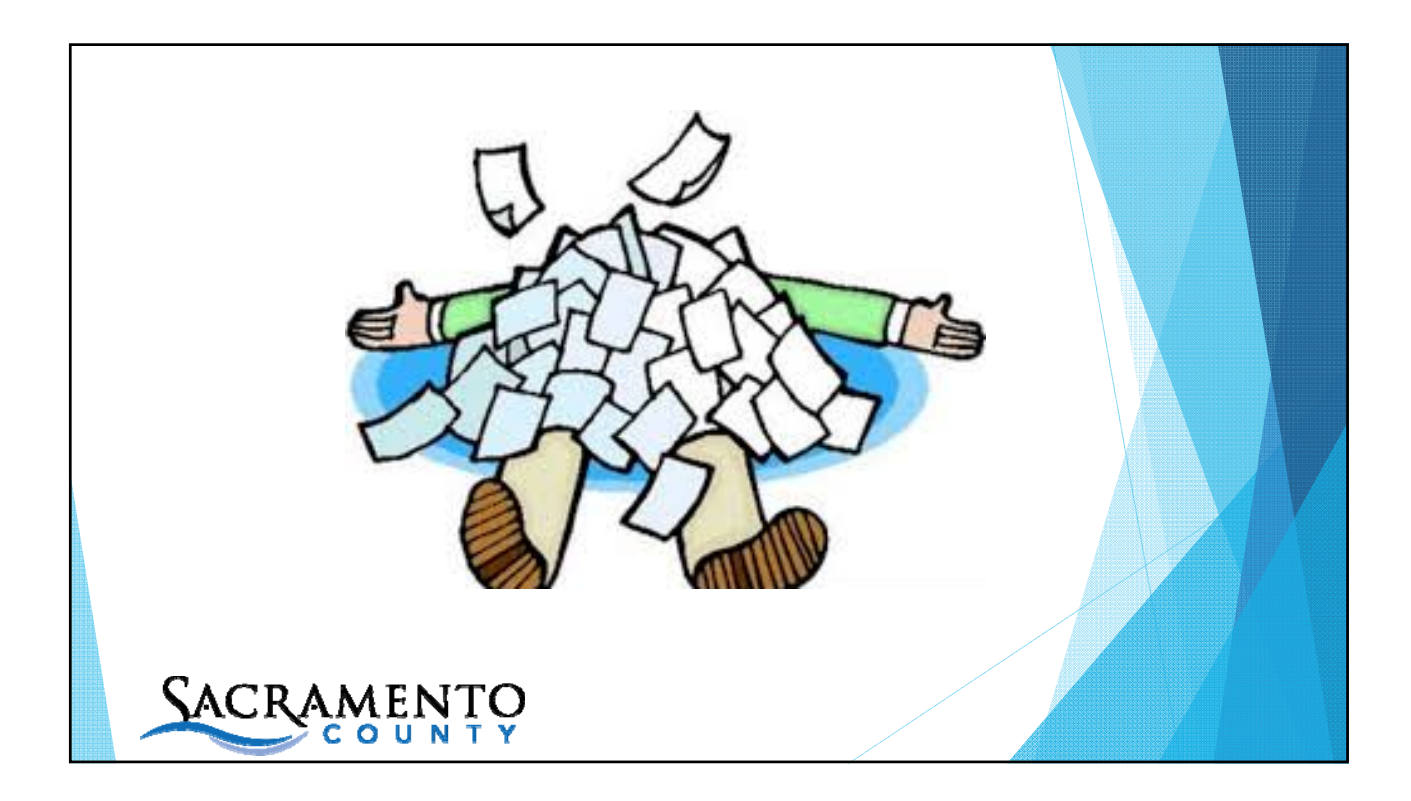

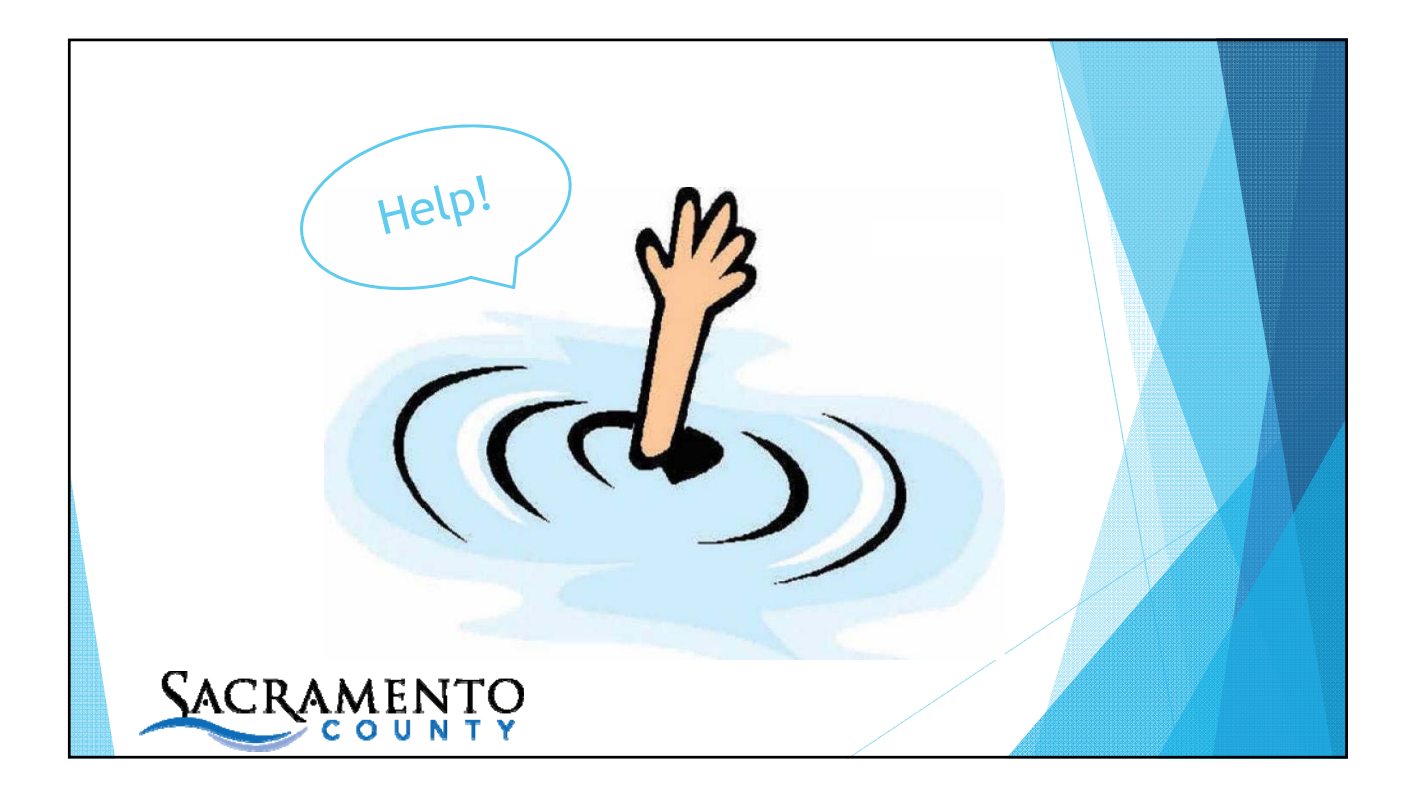

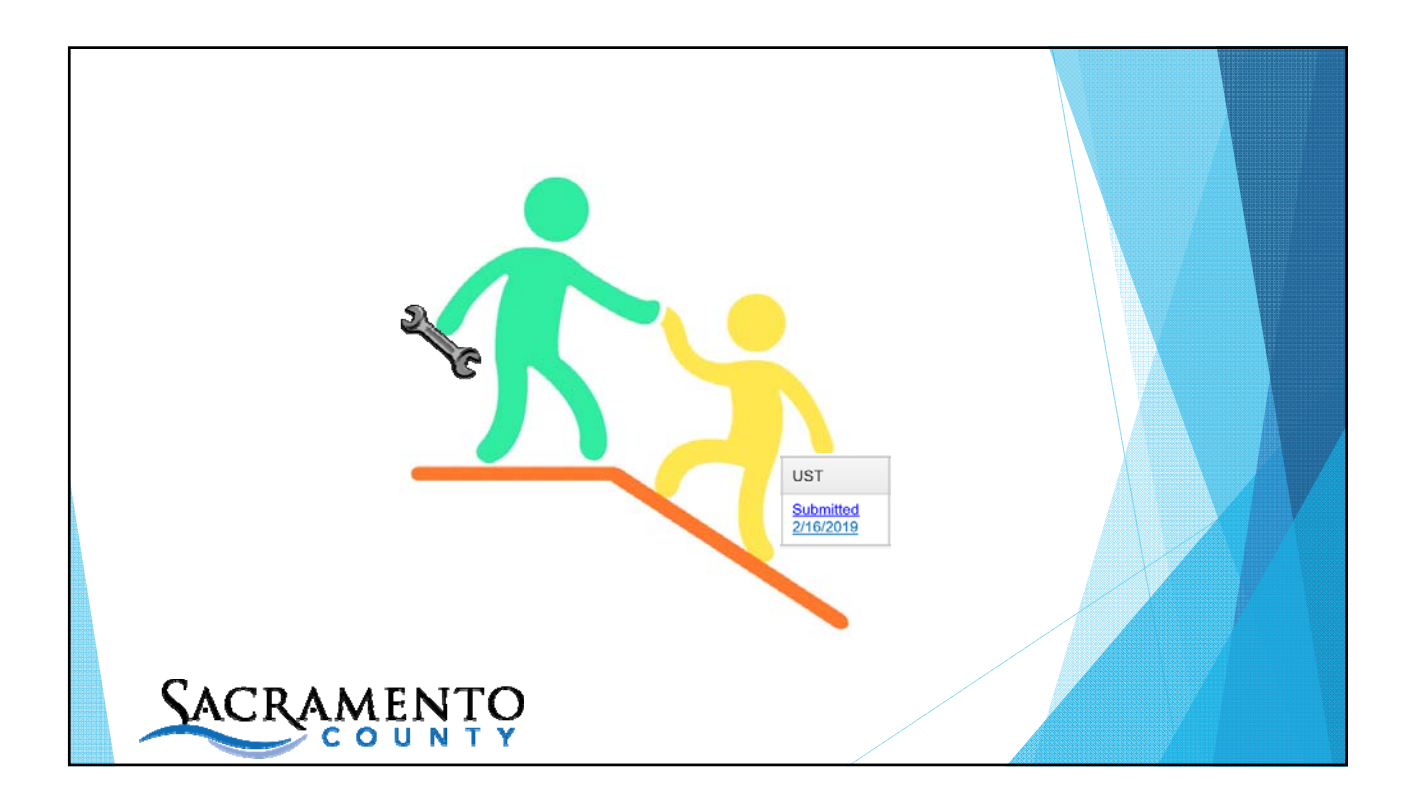

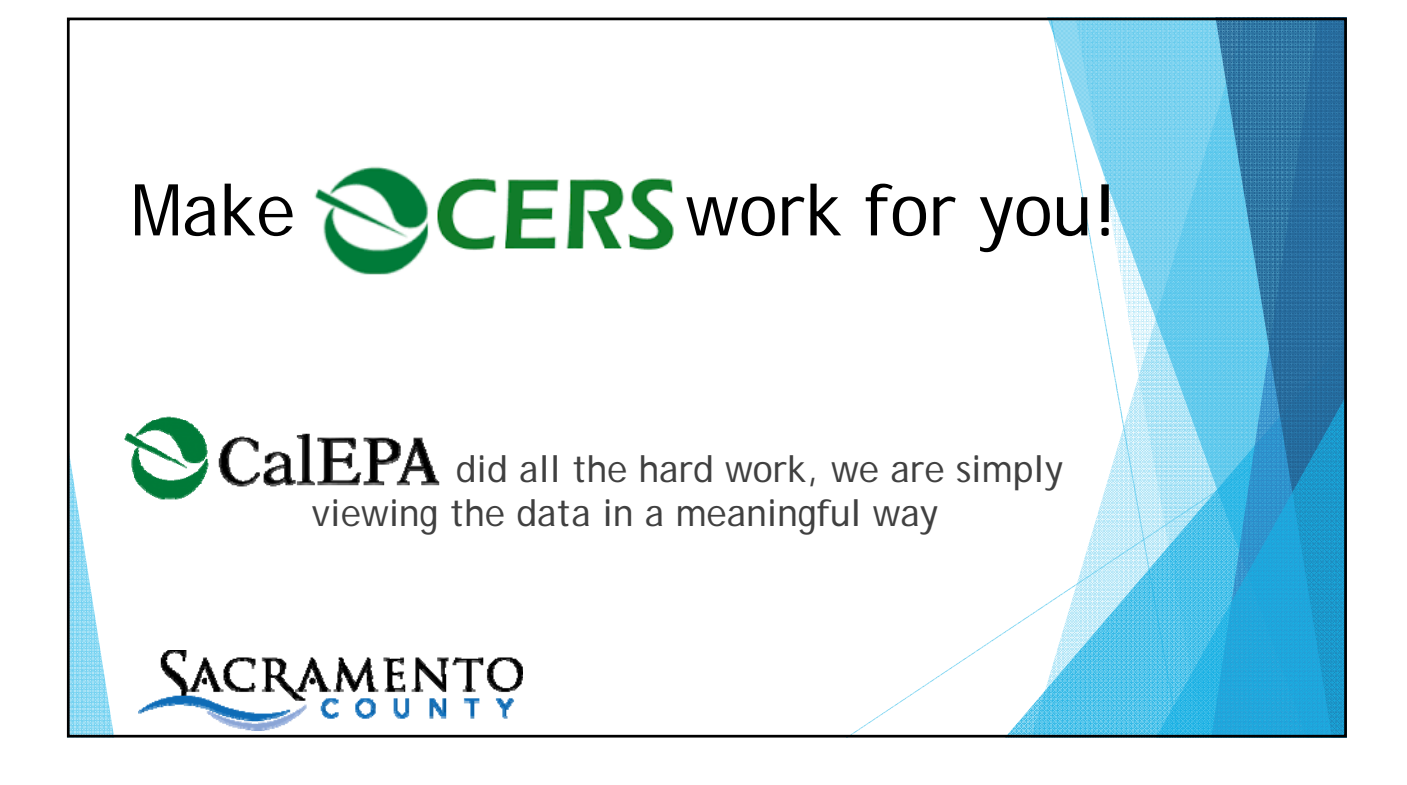

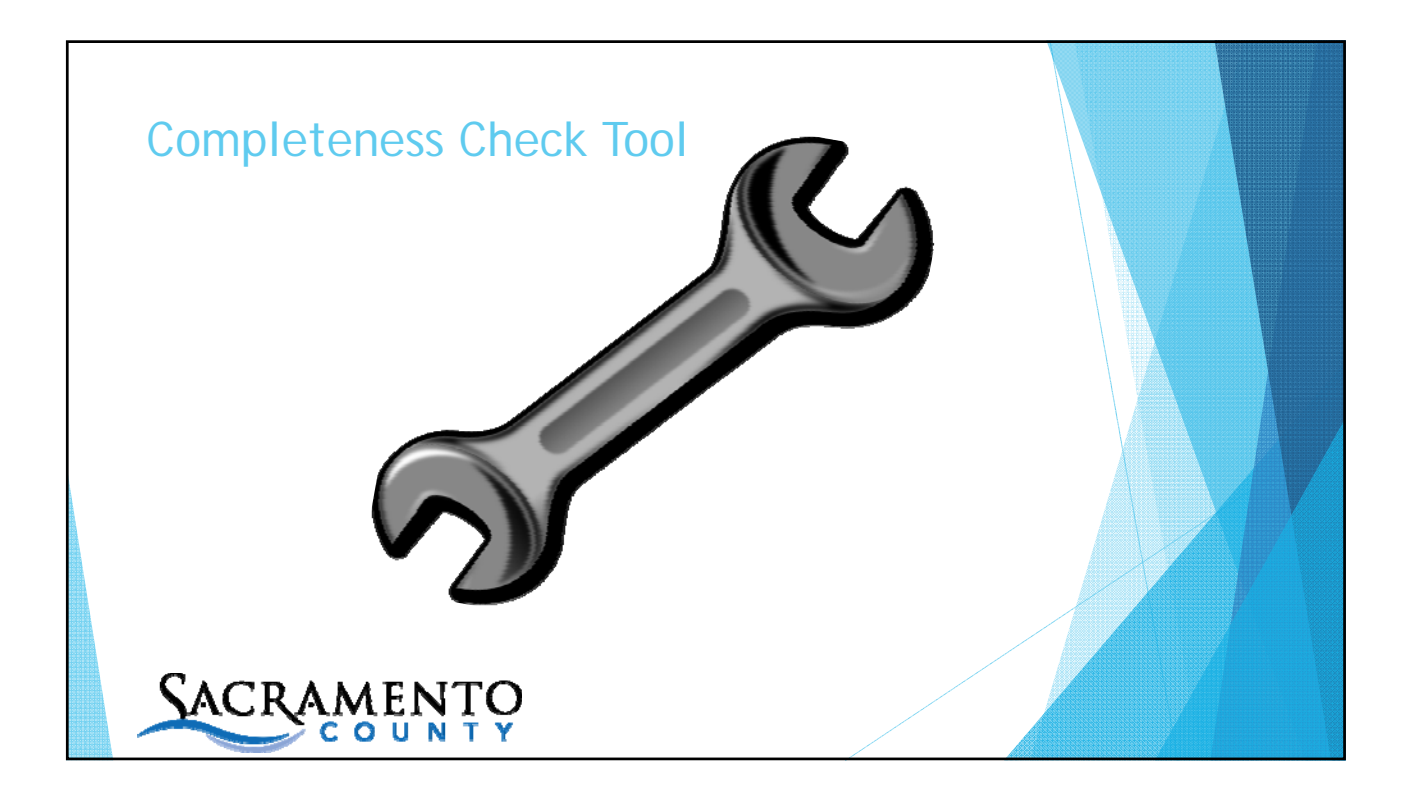

## <text><text><text>

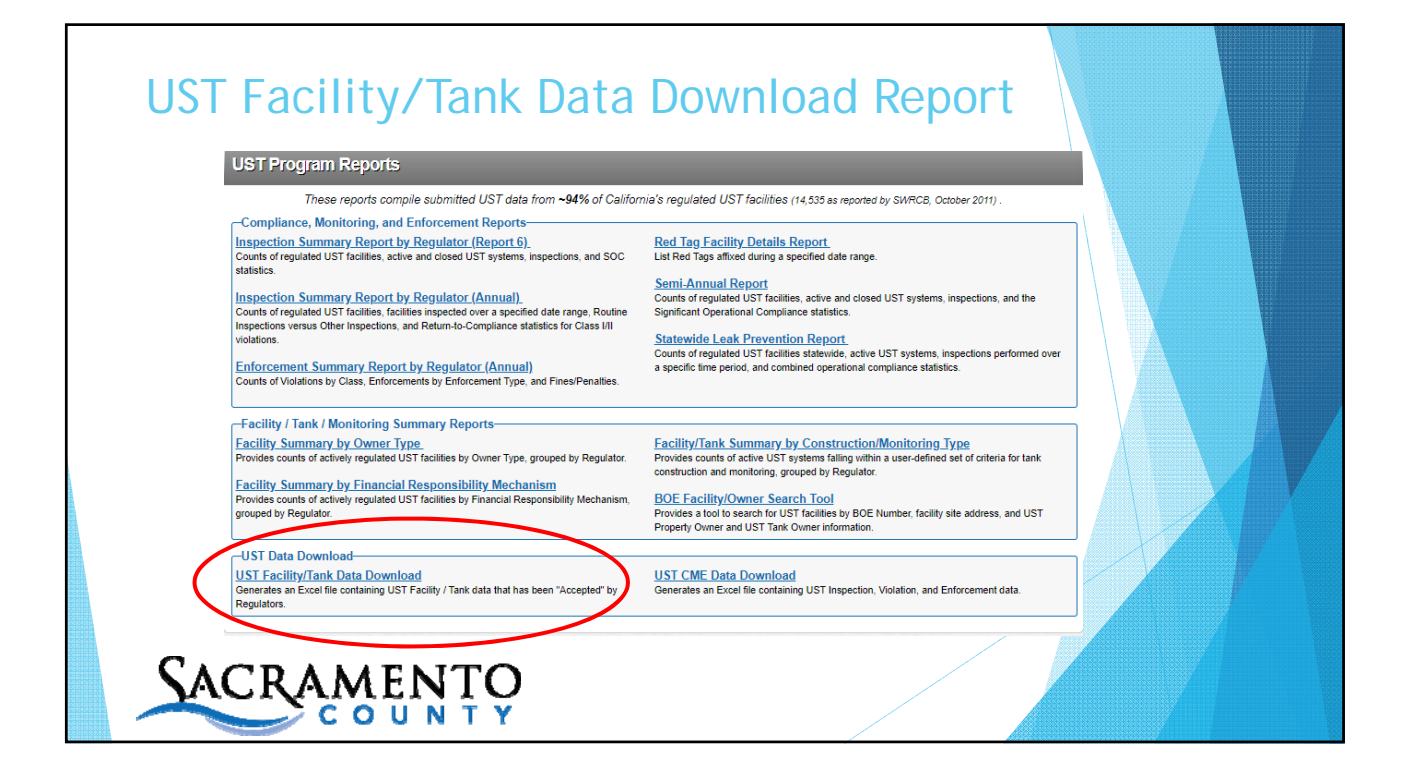

| CERS Regulator 🕋 Submittals Facilitie              | s Businesses Regulators Compliance Responders Reports                        |
|----------------------------------------------------|------------------------------------------------------------------------------|
|                                                    |                                                                              |
| UST Program Report: UST Facility/Tank Data Dowr    | load                                                                         |
| Regulator All Regulators<br>CERS ID •              | Date Submitted                                                               |
| Tank Primary Containment 🕡 All Containment Types 💙 | Tank Capacity Callons                                                        |
| Piping Primary Containment : All Containment Types | Date Installed                                                               |
| Values                                             | Last Submittal Only (regardless submittal )<br>status) Generate Excel Report |
|                                                    |                                                                              |
|                                                    |                                                                              |
|                                                    |                                                                              |
| SACRAMENTO                                         |                                                                              |
| COUNTY                                             |                                                                              |

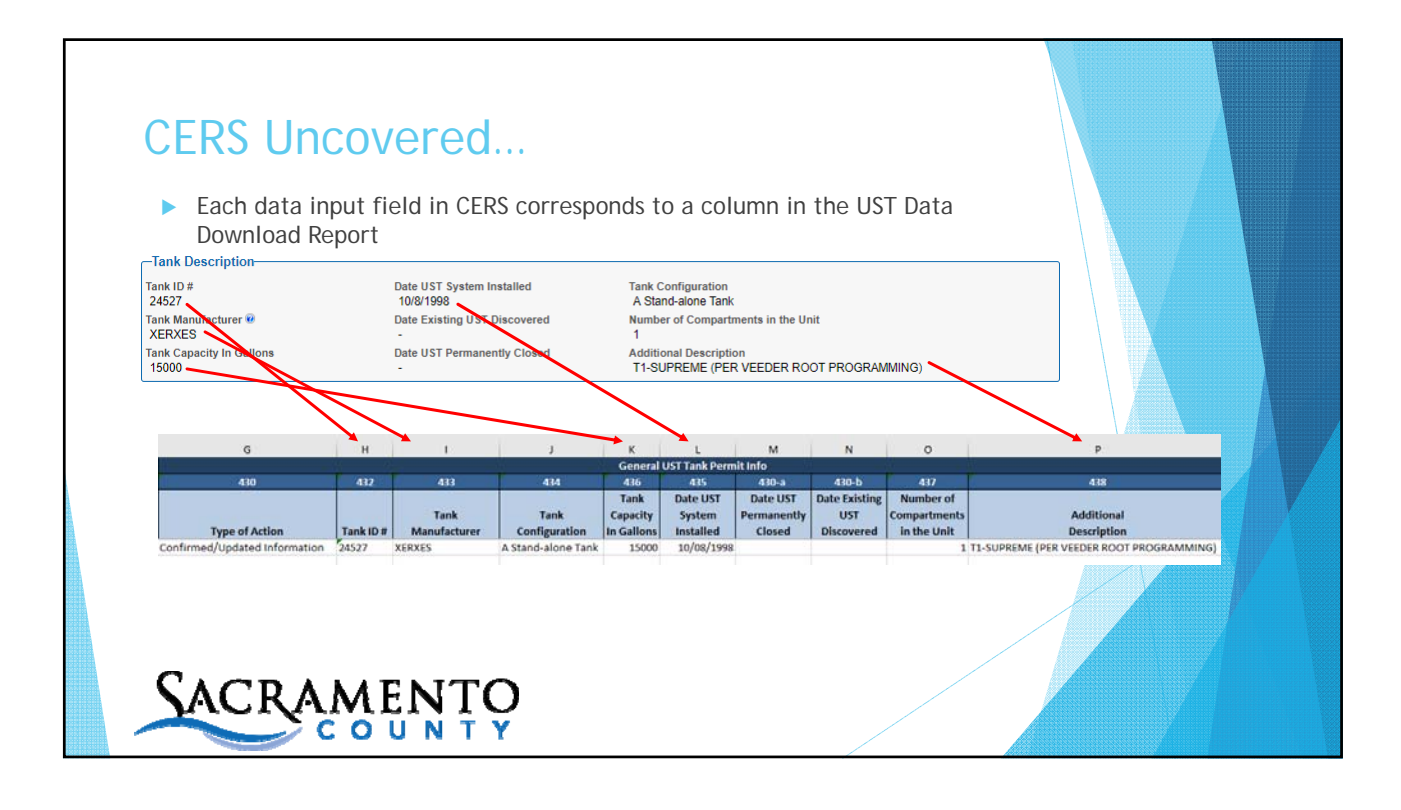

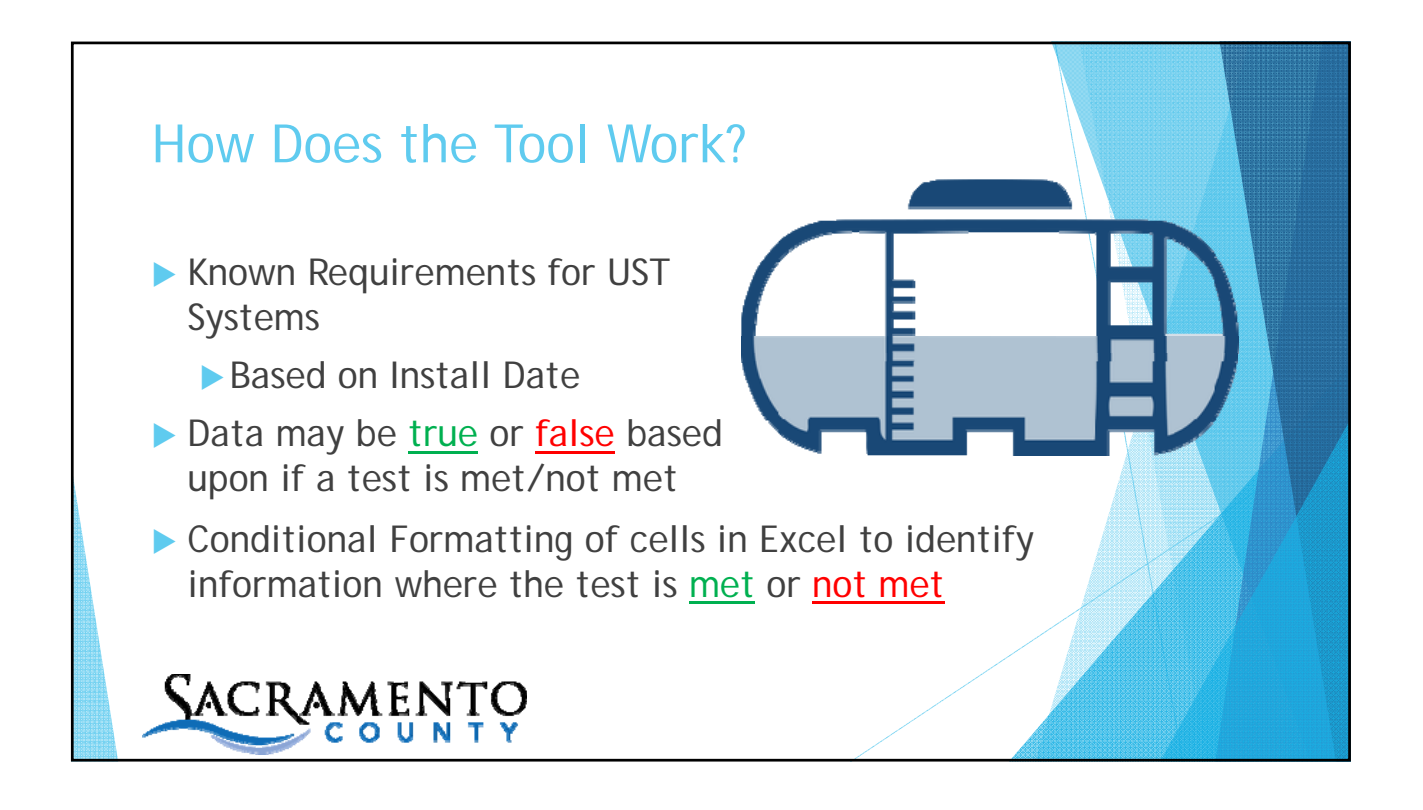

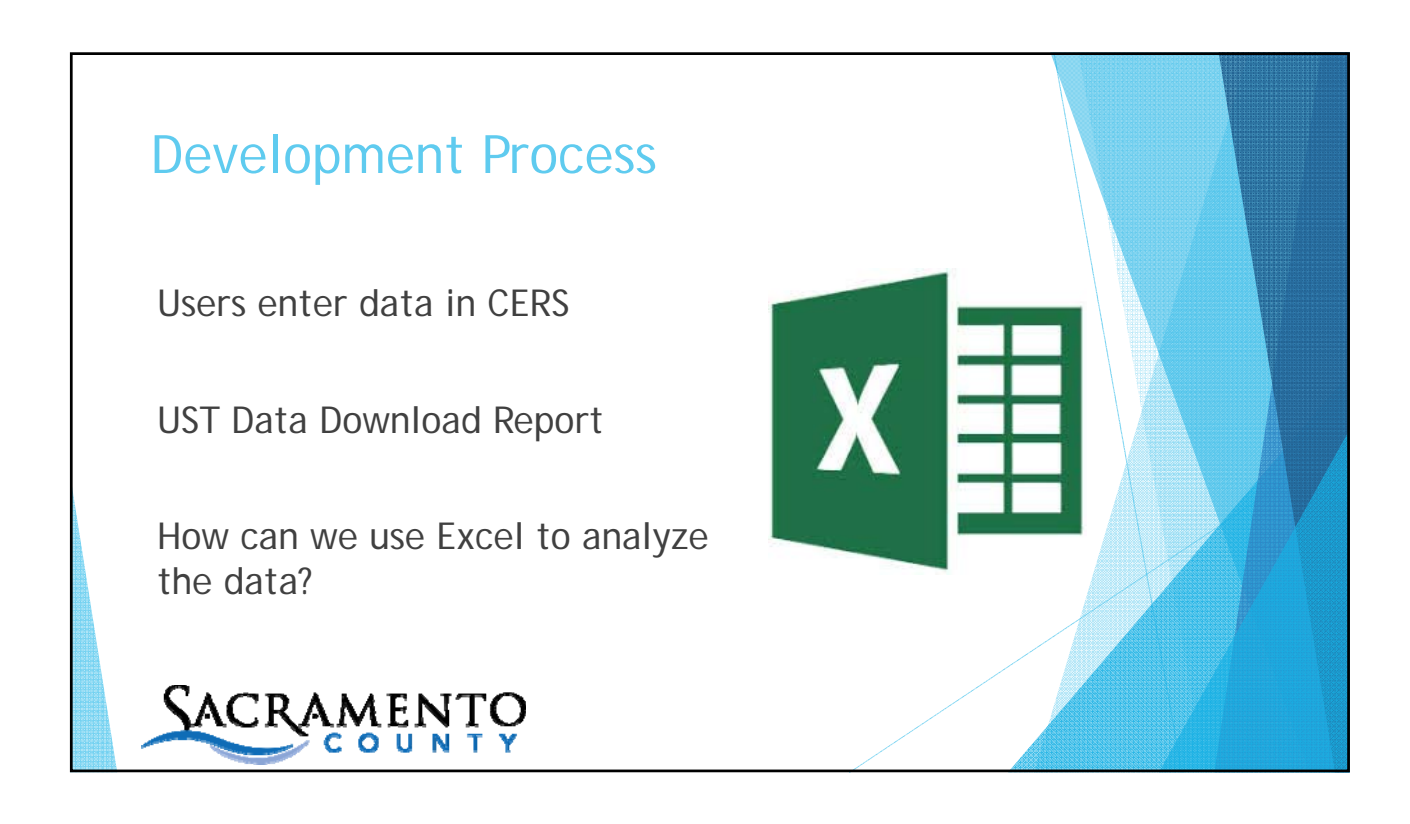

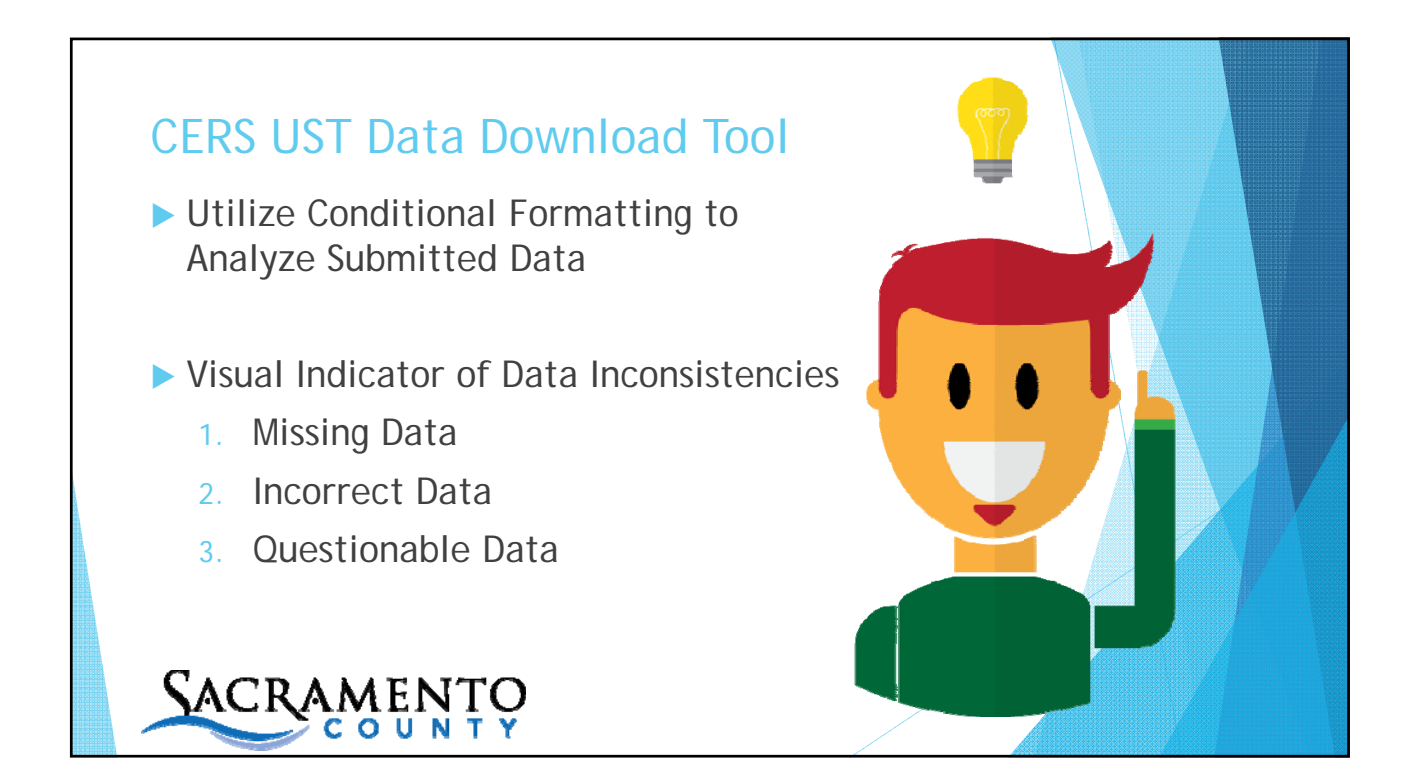

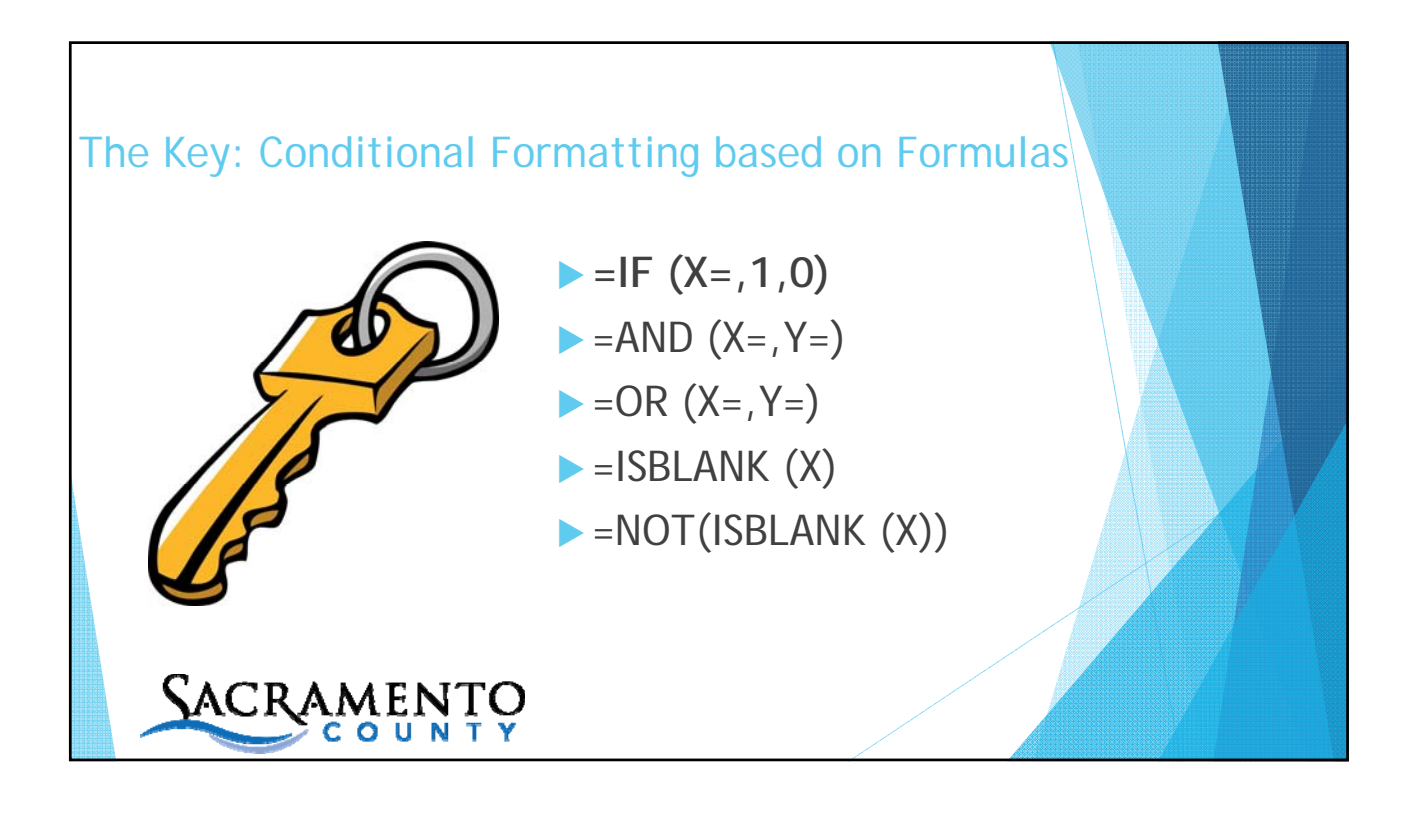

## Formulas...

## =IF (A2="UNKNOWN",1,0)

This means if the contents of the cell in row 2, column A is equal to "UNKOWN" put a "1" into the cell where the formula exists.

If that test is not true, put a "0" into the cell where the formula exists

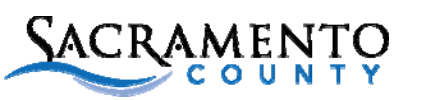

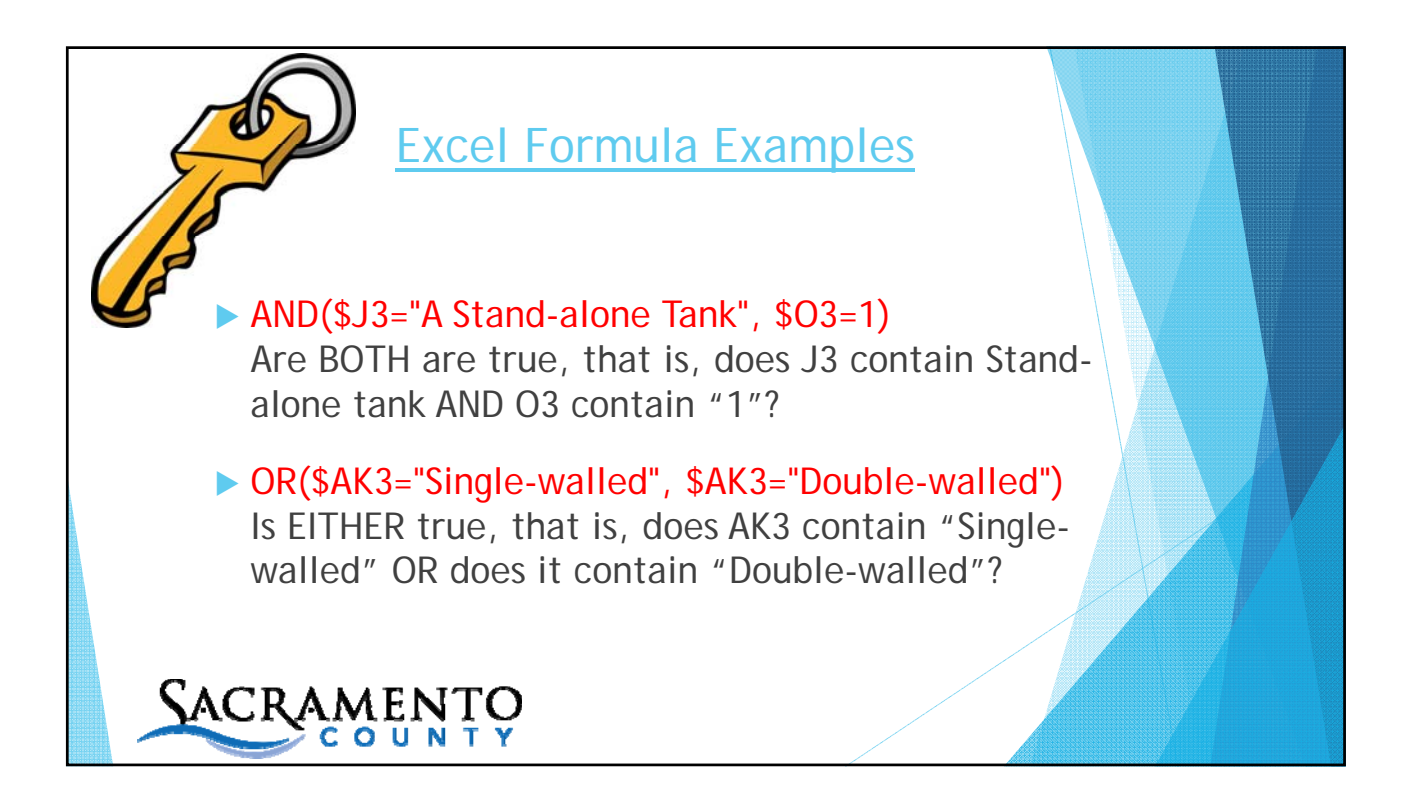

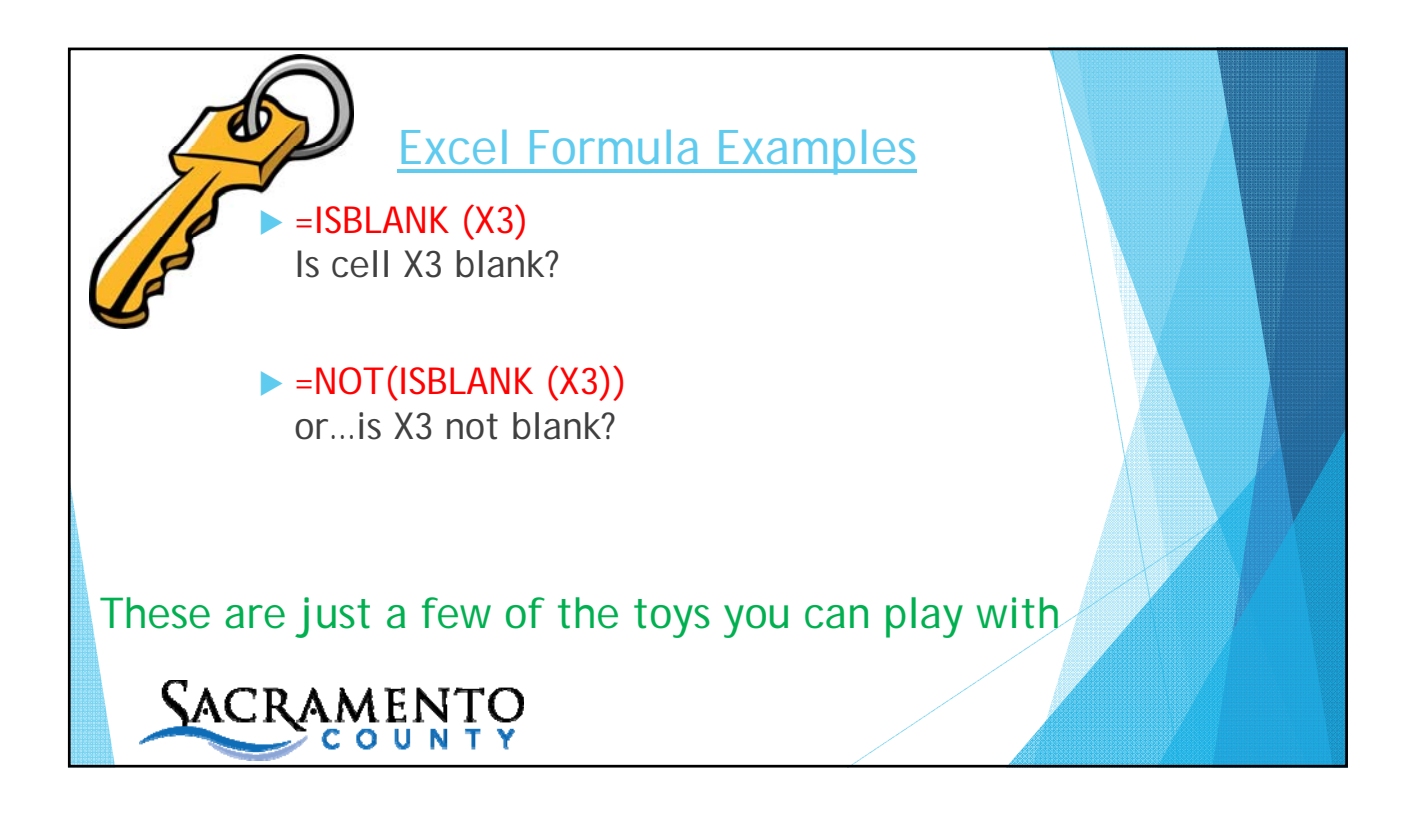

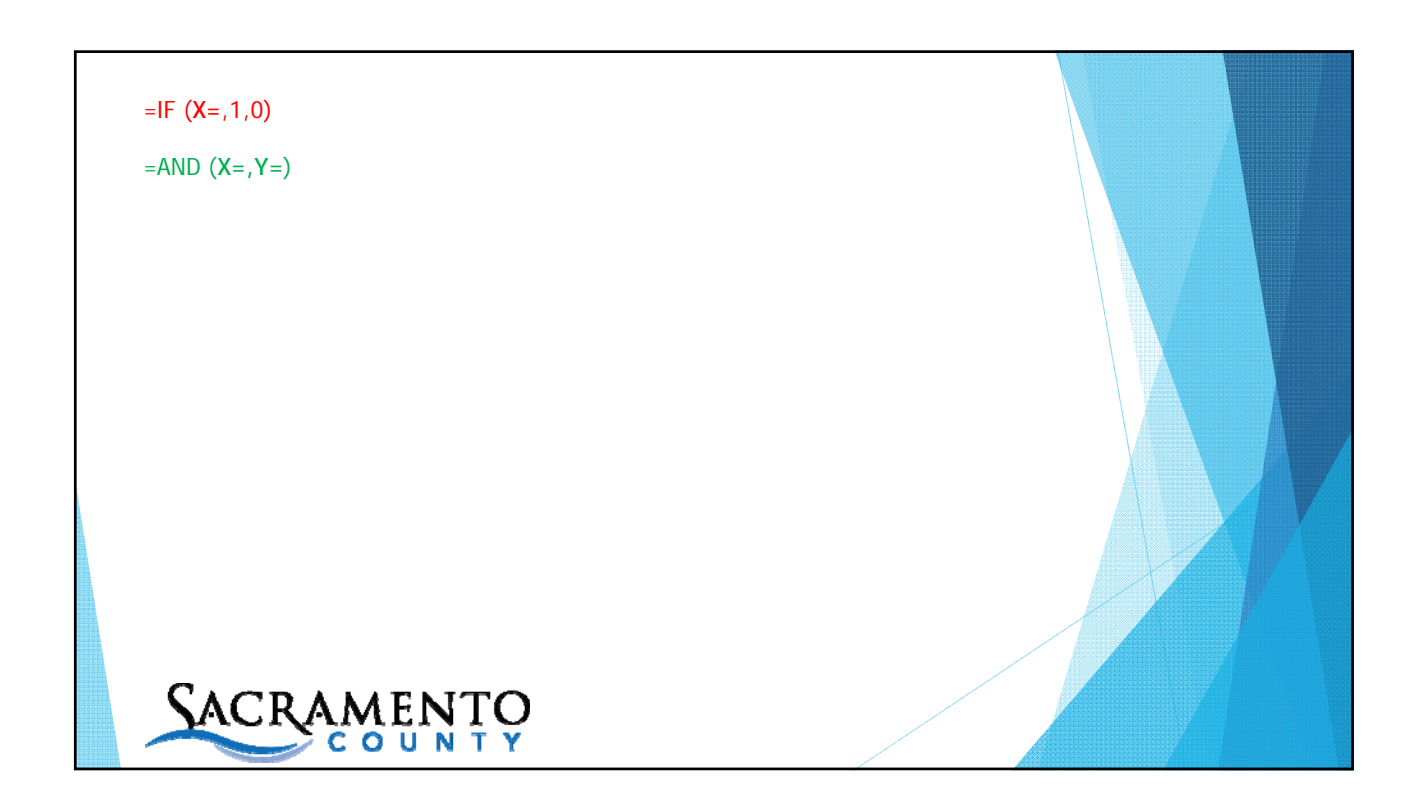

=IF (X=,1,0)

=AND (X=,Y=)

=IF (AND (X=,Y=),1,0)

=IF (AND(\$J\$4="A Stand-alone Tank", \$0\$4=1), 1, 0)

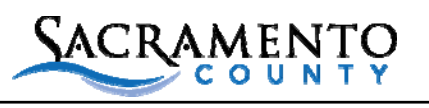

=IF (X=,1,0)

=AND (X=,Y=)

=IF (AND (X=,Y=),1,0)

=IF (AND(\$J\$4="A Stand-alone Tank", \$0\$4=1), 1, 0)

## =IF(AND(X=,OR(X=,X=)),0,1)

=IF(AND(\$AE4="Single-walled", OR(\$AI4="Fiberglass, \$AI4="Rigid Plastic", \$AI4="Flexible", \$AI4="Steel")),0,1)

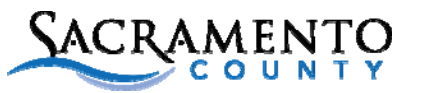

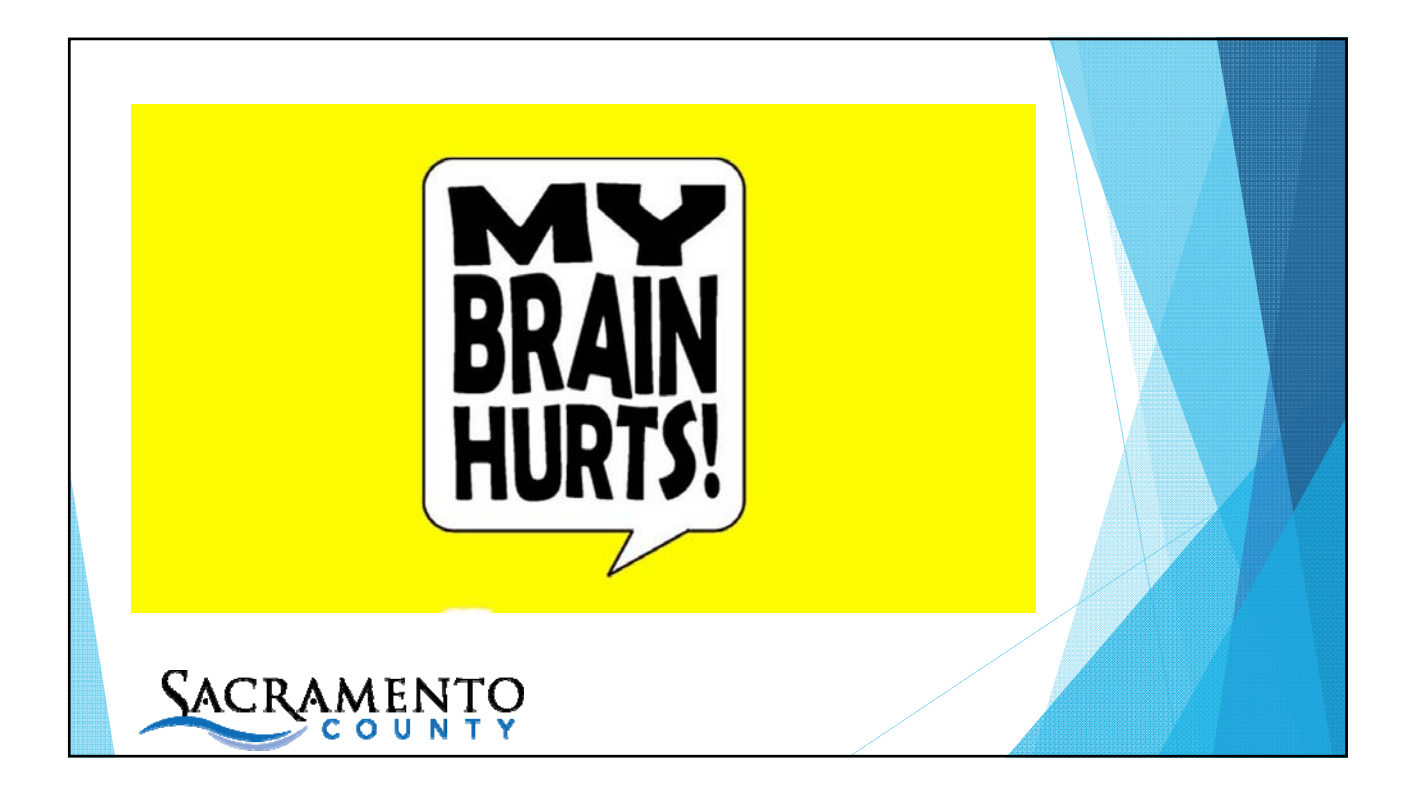

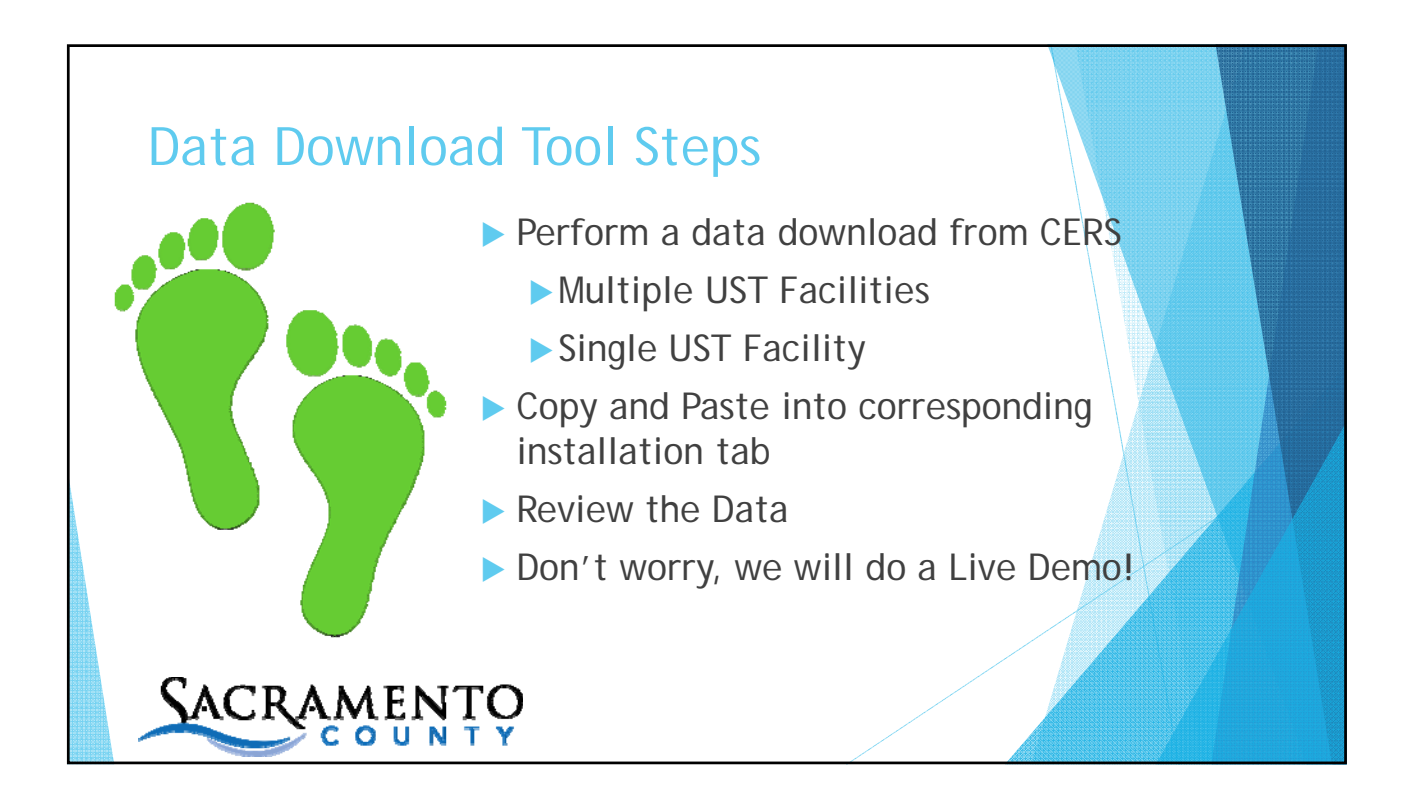

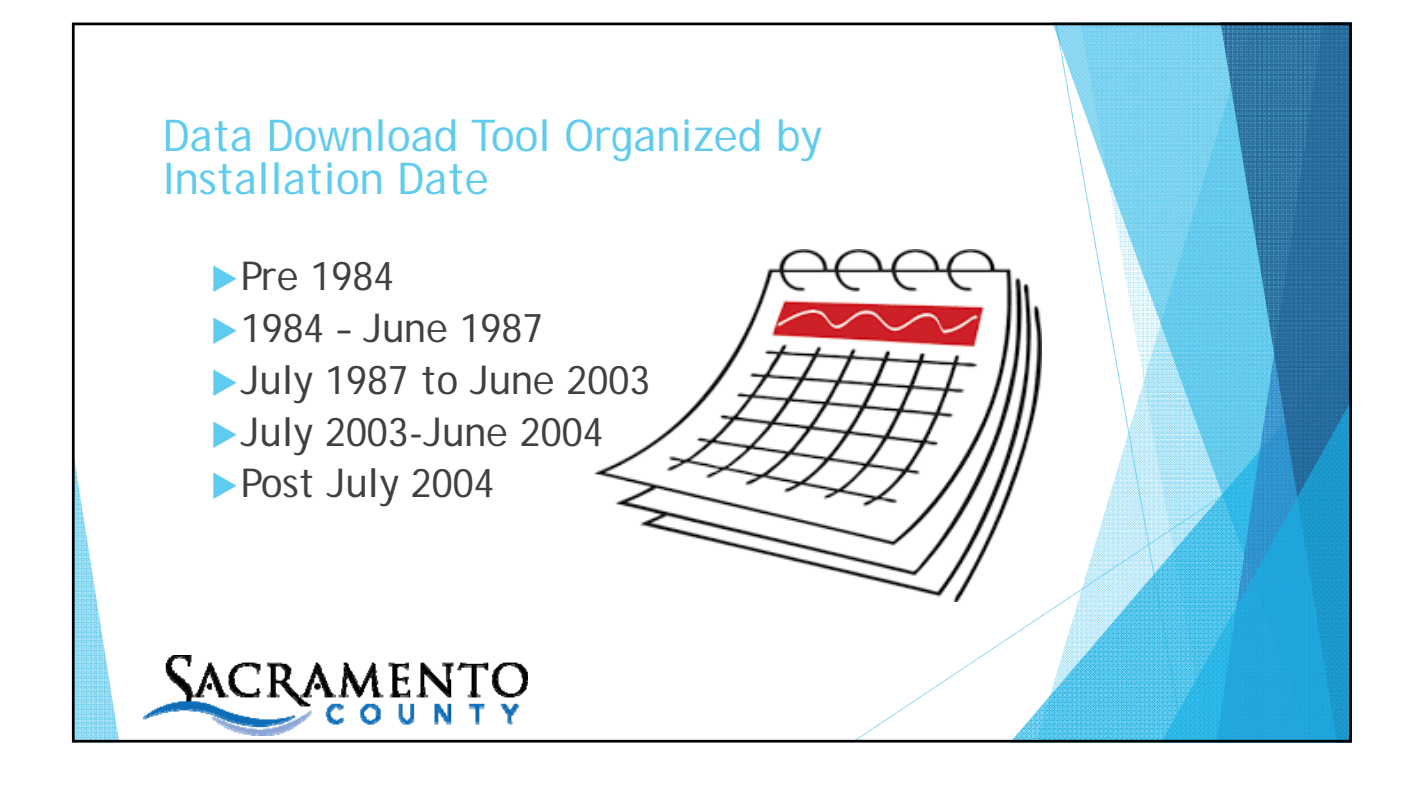

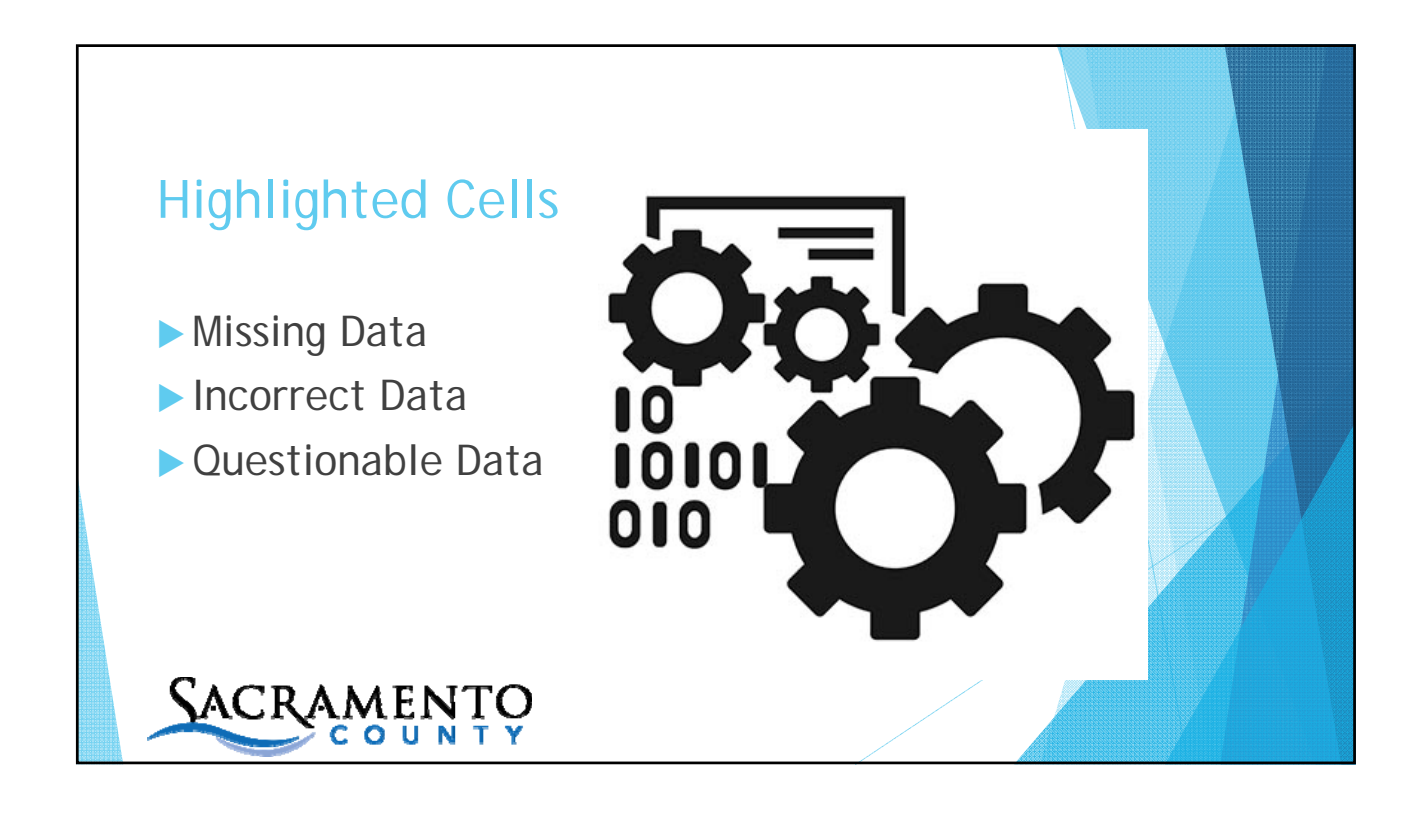

| General UST Tank Permit Info |                      |                       |                                |                                 |                                   |                                    |                                         |  |
|------------------------------|----------------------|-----------------------|--------------------------------|---------------------------------|-----------------------------------|------------------------------------|-----------------------------------------|--|
| 432                          | 433                  | 434                   | 436                            | 435                             | 430-a                             | 430-b                              | 437                                     |  |
| Tank ID #                    | Tank<br>Manufacturer | Tank<br>Configuration | Tank<br>Capacity<br>In Gallons | Date UST<br>System<br>Installed | Date UST<br>Permanently<br>Closed | Date Existing<br>UST<br>Discovered | Number of<br>Compartment<br>in the Unit |  |
| 6533                         | Trusco               | A Stand-alone Tank    | 10000                          | 11/01/2001                      |                                   |                                    |                                         |  |
| 6535                         | Trusco               | A Stand-alone Tank    | 20000                          | 11/01/2000                      |                                   |                                    |                                         |  |
| 6534                         |                      | One in a Compartm     | 10000                          | 11/01/2000                      |                                   |                                    |                                         |  |
|                              |                      |                       |                                |                                 |                                   | X                                  |                                         |  |
|                              |                      |                       |                                |                                 |                                   |                                    |                                         |  |

| 422                                                                      | 122                                                           | /2/                                                                                                    |                                                                    | 126                                                                         | 125                                                                                                   |                               | 120-0                                                     | 12                             | 0.6                                                         | 127                                                                    |
|--------------------------------------------------------------------------|---------------------------------------------------------------|----------------------------------------------------------------------------------------------------|--------------------------------------------------------------------|-----------------------------------------------------------------------------|----------------------------------------------------------------------------------------------------|-------------------------------|-----------------------------------------------------------|--------------------------------|-------------------------------------------------------------|------------------------------------------------------------------------|
| Tank ID #                                                                | Tank<br>Manufacti                                             | Tan<br>Irer Configur                                                                                         | k<br>ration                                                        | Tank<br>Capacity<br>In Gallons                                              | Date UST<br>System<br>s Installed                                                                     | Da<br>Perr                    | ate UST<br>manently<br>Closed                             | Date E<br>U<br>Disco           | Existing<br>IST<br>overed                                   | Number of<br>Compartmen<br>in the Unit                                 |
| 26533                                                                    | Trusco                                                        | A Stand-ald                                                                                                  | ne Tank                                                            | 1000                                                                        | 11/01/2001                                                                                            |                               |                                                           |                                | _                                                           |                                                                        |
| 26535                                                                    | Trusco                                                        | A Stand-ald                                                                                                  | ne Tank                                                            | 2000                                                                        | 0 11/01/2000                                                                                          | )                             |                                                           |                                |                                                             |                                                                        |
| 26534                                                                    |                                                               | One in a Co                                                                                                  | mpartm                                                             | 1000                                                                        | 0 11/01/2000                                                                                          | )                             |                                                           |                                |                                                             |                                                                        |
| 400 57                                                                   | 400 50                                                        | Under Dispens                                                                                                | er Contain                                                         | ment (UDC) N                                                                | Monitoring                                                                                            |                               | 400.00                                                    |                                | 400.63                                                      | 400 54-                                                                |
| 490-57                                                                   | 490-58                                                        | Under Dispens<br>490-59                                                                                      | er Contain<br>490                                                  | ment (UDC) N<br>0-60                                                        | Monitoring<br>490-61                                                                                  |                               | 490-62                                                    | 2                              | 490-63                                                      | 490-64a                                                                |
| 490-57<br>UDC Leak<br>Sensor<br>Manufactur                               | 490-58<br>UDC Leak<br>Sensor<br>er Model #                    | Under Dispens<br>490-59<br>Detection of Leak into<br>UDC Triggers Audible<br>and Visual Alarms               | er Contain<br>49(<br>UDC Lea<br>Triggers A<br>Pump Si              | ment (UDC) N<br>0-60<br>ak Alarm Fa<br>Automatic M<br>nutdown A             | Monitoring<br>490-61<br>nilure/Disconnection o<br>Vonitoring System Tri<br>Jutomatic Pump Shut        | f UDC<br>ggers<br>down        | 490-62<br>UDC Monit<br>Stops Flov<br>Product at Di        | 2<br>oring<br>w of<br>spenser  | 490-63<br>UDC<br>Constructio                                | 490-64a<br>UDC Seconda<br>Containmen<br>n Monitoring                   |
| 490-57<br>UDC Leak<br>Sensor<br>Manufactur<br>Veeder-Root                | 490-58<br>UDC Leak<br>Sensor<br>er Model #<br>208/304         | Under Dispens<br>490-59<br>Detection of Leak into<br>UDC Triggers Audible<br>and Visual Alarms<br>Yes        | er Contain<br>490<br>UDC Lea<br>Triggers J<br>Pump Sl              | ment (UDC) N<br>9-60<br>ak Alarm Fa<br>Jutomatic N<br>hutdown A<br>Ye       | Monitoring<br>490-61<br>nilure/Disconnection o<br>Monitoring System Tri<br>Jutomatic Pump Shuto<br>25 | f UDC<br>ggers<br>down I      | 490-62<br>UDC Monit<br>Stops Flov<br>Product at Di-<br>lo | 2<br>coring<br>w of<br>spenser | 490-63<br>UDC<br>Constructio<br>Single wallo                | 490-64a<br>UDC Seconda<br>Containmen<br>Monitoring                     |
| 490-57<br>UDC Leak<br>Sensor<br>Manufactur<br>/eeder-Root<br>/eeder-Root | 490-58<br>UDC Leak<br>Sensor<br>model #<br>208/304<br>208/304 | Under Dispens<br>490-59<br>Detection of Leak into<br>UDC Triggers Audible<br>and Visual Alarms<br>Yes<br>Yes | er Contain<br>490<br>UDC Lea<br>Triggers A<br>Pump Sl<br>No<br>Yes | ment (UDC) N<br>0-60<br>In Alarm Fa<br>Nutomatic N<br>nutdown A<br>Ye<br>Ye | Monitoring<br>490-61<br>tilure/Disconnection o<br>Vonitoring System Tri<br>Jutomatic Pump Shuto<br>25 | f UDC<br>ggers<br>down I<br>N | 490-62<br>UDC Monit<br>Stops Flov<br>Product at Di<br>Io  | coring<br>w of<br>spenser      | 490-63<br>UDC<br>Constructio<br>Single wallu<br>Double-wall | 490-64a<br>UDC Seconda<br>Containmen<br>Monitoring<br>Liquid<br>ed Dry |

|                                                                                          |                                                                             |                                                                                                    | General                                                                          | UST Tank                                                                        | Permit Info                                                                                                    | _                                                         |                                                                                                    |                                                    |                                                                          |                                                                                                   |
|------------------------------------------------------------------------------------------|-----------------------------------------------------------------------------|----------------------------------------------------------------------------------------------------|----------------------------------------------------------------------------------|---------------------------------------------------------------------------------|----------------------------------------------------------------------------------------------------|-----------------------------------------------------------|----------------------------------------------------------------------------------------------------|----------------------------------------------------|--------------------------------------------------------------------------|---------------------------------------------------------------------------------------------------|
| 432                                                                                      | 433                                                                         | 434                                                                                                    | }                                                                                | 436                                                                             | 435                                                                                                    | 4                                                         | 30-a                                                                                                    | 4                                                  | 30-b                                                                     | 437                                                                                               |
| Tank ID #                                                                                | Tank<br>Manufactu                                                           | Tan<br>Irer Configur                                                                                                    | k<br>ation                                                                       | Tank<br>Capacity<br>In Gallons                                                  | Date UST<br>System<br>Installed                                                                                        | Da<br>Pern<br>C                                           | te UST<br>nanently<br>losed                                                                                                    | Date<br>U<br>Disc                                  | Existing<br>JST<br>overed                                                | Number of<br>Compartment<br>in the Unit                                                           |
| 26533                                                                                    | Trusco                                                                      | A Stand-alo                                                                                                    | ne Tank                                                                          | 10000                                                                           | 0 11/01/2001                                                                                                    |                                                           |                                                                                                    |                                                    |                                                                          |                                                                                                   |
| 26535                                                                                    | Trusco                                                                      | A Stand-alo                                                                                                    | ne Tank                                                                          | 20000                                                                           | 0 11/01/2000                                                                                                    | )                                                         |                                                                                                    |                                                    |                                                                          |                                                                                                   |
| 26534                                                                                    |                                                                             | One in a Co                                                                                                    | mpartm                                                                           | 10000                                                                           | 0 11/01/2000                                                                                                    | )                                                         |                                                                                                    |                                                    |                                                                          |                                                                                                   |
| 490-57                                                                                   | 490-58                                                                      | Under Dispens<br>490-59                                                                                                    | er Contain<br>490                                                                | ment (UDC) M<br>0-60                                                            | Ionitoring<br>490-61                                                                                                   |                                                           | 490-62                                                                                                    | 2                                                  | 490-63                                                                   | 490-64a                                                                                           |
| 490-57                                                                                   | 490-58                                                                      | Under Dispens<br>490-59<br>Detection of Leak into                                                                          | er Contain<br>490                                                                | ment (UDC) M<br>0-60<br>0-61 Eai                                                | Ionitoring<br>490-61                                                                                                   | func                                                      | 490-62                                                                                                    | oring                                              | 490-63                                                                   | 490-64a                                                                                           |
| 490-57<br>UDC Leak<br>Sensor                                                             | 490-58<br>UDC Leak<br>Sensor                                                | Under Dispens<br>490-59<br>Detection of Leak into<br>UDC Triggers Audible                                                  | er Contain<br>490<br>UDC Lea<br>Triggers A                                       | ment (UDC) M<br>0-60<br>14 Alarm Fai<br>Automatic M                             | Ionitoring<br>490-61<br>Ilure/Disconnection o<br>Ionitoring System Trip                                                | f UDC<br>ggers                                            | 490-62<br>UDC Monit<br>Stops Floy                                                                                                    | oring<br>w of                                      | 490-63<br>UDC                                                            | 490-64a<br>UDC Secondar<br>Containment                                                            |
| 490-57<br>UDC Leak<br>Sensor<br>Manufacture                                              | 490-58<br>UDC Leak<br>Sensor<br>er Model #                                  | Under Dispens<br>490-59<br>Detection of Leak into<br>UDC Triggers Audible<br>and Visual Alarms                             | er Contain<br>490<br>UDC Lea<br>Triggers A<br>Pump Si                            | ment (UDC) M<br>0-60<br>14 Alarm Fai<br>Automatic M<br>nutdown Au               | Ionitoring<br>490-61<br>ilure/Disconnection o<br>Ionitoring System Trig<br>utomatic Pump Shutc                         | f UDC<br>ggers<br>down F                                  | 490-62<br>UDC Monit<br>Stops Flov<br>Product at Dis                                                                                                | oring<br>w of<br>spenser                           | 490-63<br>UDC<br>Constructic                                             | 490-64a<br>UDC Secondar<br>Containment                                                            |
| 490-57<br>UDC Leak<br>Sensor<br>Manufacture<br>/eeder-Root                               | 490-58<br>UDC Leak<br>Sensor<br>er Model #<br>208/304                       | Under Dispens<br>490-59<br>Detection of Leak into<br>UDC Triggers Audible<br>and Visual Alarms<br>Yes                      | er Contain<br>490<br>UDC Lea<br>Triggers A<br>Pump Sł<br>No                      | ment (UDC) M<br>0-60<br>ak Alarm Fai<br>Automatic M<br>nutdown Au<br>Yes        | Ionitoring<br>490-61<br>ilure/Disconnection o<br>Ionitoring System Trig<br>utomatic Pump Shutc<br>S                    | f UDC<br>ggers<br>down F                                  | 490-62<br>UDC Monit<br>Stops Flov<br>Product at Dis                                                                                                | oring<br>w of<br>spenser                           | 490-63<br>UDC<br>Constructic<br>Single walle                             | 490-64a<br>UDC Secondar<br>Containment<br>Monitoring                                              |
| 490-57<br>UDC Leak<br>Sensor<br>Manufacturd<br>/eeder-Root<br>/eeder-Root                | 490-58<br>UDC Leak<br>Sensor<br>er Model #<br>208/304<br>208/304            | Under Dispens<br>490-59<br>Detection of Leak into<br>UDC Triggers Audible<br>and Visual Alarms<br>Yes<br>Yes               | er Contain<br>490<br>UDC Lea<br>Triggers A<br>Pump Sł<br>No<br>Yes               | ment (UDC) M<br>D-60<br>ak Alarm Fai<br>Automatic M<br>nutdown At<br>Yes<br>Yes | Ionitoring<br>490-61<br>ilure/Disconnection o<br>Ionitoring System Trig<br>utomatic Pump Shutc<br>S                    | of UDC<br>ggers<br>down F                                 | 490-62<br>UDC Monit<br>Stops Flov<br>Product at Dis<br>0                                                                                           | oring<br>w of<br>spenser                           | 490-63<br>UDC<br>Constructic<br>Single wallo<br>Double-wal               | 490-64a<br>UDC Secondar<br>Containment<br>Monitoring<br>Liquid<br>led Dry                         |
| 490-57<br>UDC Leak<br>Sensor<br>Manufacturr<br>(eeder-Root<br>(eeder-Root                | 490-58<br>UDC Leak<br>Sensor<br>Model #<br>208/304<br>208/304<br>208/304    | Under Dispens<br>490-59<br>Detection of Leak into<br>UDC Triggers Audible<br>and Visual Alarms<br>Yes<br>Yes<br>Yes<br>Yes | er Contain<br>490<br>UDC Lea<br>Triggers A<br>Pump Sł<br>No<br>Yes<br>Yes<br>Yes | ment (UDC) M<br>I-50<br>ak Alarm Fai<br>Automatic A<br>Tes<br>Yes<br>Yes        | Ionitoring<br>490-61<br>Ilure/Disconnection o<br>Ionitoring System Trig<br>utomatic Pump Shutc<br>s<br>S               | f UDC<br>ggers<br>down F<br>N<br>N                        | 490-62<br>UDC Monit<br>Stops Flov<br>Product at Dis<br>0                                                                                           | oring<br>w of<br>spenser                           | 490-63<br>UDC<br>Constructic<br>Single will<br>Double-wal<br>Double-wal  | 490-64a<br>UDC Secondar<br>Containment<br>Monitoring<br>Liquid<br>Liquid<br>Led Dry<br>Led Liquid |
| 490-57<br>UDC Leak<br>Sensor<br>Manufactum<br>(eeder-Root<br>/eeder-Root                 | 490-58<br>UDC Leak<br>Sensor<br>Model #<br>208/304<br>208/304<br>208/304    | Under Dispens<br>490-59<br>Detection of Leak into<br>UDC Triggers Audible<br>and Visual Alarms<br>Yes<br>Yes<br>Yes<br>Yes | er Contain<br>490<br>UDC Lea<br>Triggers A<br>Pump Sl<br>No<br>Yes<br>Yes<br>Yes | ment (UDC) M<br>I-50<br>ak Alarm Fai<br>Automatic M<br>Yes<br>Yes<br>Yes        | Ionitoring<br>490-61<br>Ilure/Disconnection o<br>Ionitoring System Trig<br>utomatic Pump Shutc<br>S<br>S               | f UDC<br>ggers<br>Jown F<br>N<br>N                        | 490-62<br>UDC Monit<br>Stops Flov<br>Product at Dis<br>0<br>0<br>0<br>1<br>1<br>1<br>1<br>1<br>1<br>1<br>1<br>1<br>1<br>1<br>1<br>1<br>1<br>1<br>1 | 2<br>oring<br>w of<br>spenser                      | 490-63<br>UDC<br>Constructio<br>Single wallo<br>Double-wal<br>Double-wal | 490-64a<br>UDC Secondar<br>Containment<br>Monitoring<br>Liquid<br>Liquid<br>Led Dry<br>Led Liquid |
| 490-57<br>UDC Leak<br>Sensor<br>Manufacturr<br>(eeder-Root<br>(eeder-Root                | 490-58<br>UDC Leak<br>Sensor<br>Model #<br>208/304<br>208/304<br>208/304    | Under Dispens<br>490-59<br>Detection of Leak into<br>UDC Triggers Audible<br>and Visual Alarms<br>Yes<br>Yes<br>Yes        | er Contain<br>490<br>UDC Lea<br>Triggers A<br>Pump Sl<br>No<br>Yes<br>Yes<br>Yes | ment (UDC) M<br>-50<br>ak Alarm Fai<br>Automatic A<br>Yes<br>Yes                | Ionitoring<br>490-61<br>Ilure/Disconnection o<br>Ionitoring System Trig<br>utomatic Pump Shutc<br>S<br>S<br>S          | f UDC<br>ggers<br>Jown F<br>N<br>N<br>N<br>N              | 490-62<br>UDC Monit<br>Stops Flov<br>Product at Dis<br>0<br>0<br>0<br>Tank Use an                                                                  | 2<br>oring<br>w of<br>spenser<br>d Contents<br>440 | 490-63<br>UDC<br>Constructio<br>Single will<br>Double-wal<br>Double-wal  | 490-64a<br>UDC Secondar<br>Containment<br>Monitoring<br>de Liquid<br>led Liquid                   |
| 490-57<br>UDC Leak<br>Sensor<br>Manufacturr<br>(eeder-Root<br>(eeder-Root<br>(eeder-Root | er 490-58<br>UDC Leak<br>Sensor<br>Model #<br>208/304<br>208/304<br>208/304 | Under Dispens<br>490-59<br>Detection of Leak into<br>UDC Triggers Audible<br>and Visual Alarms<br>Yes<br>Yes<br>Yes<br>Yes | er Contain<br>490<br>UDC Lea<br>Triggers A<br>Pump SI<br>No<br>Yes<br>Yes        | ment (UDC) M<br>1-60<br>ak Alarm Fai<br>Automatic M<br>Mutdown Aa<br>Yes<br>Yes | Ionitoring<br>490-61<br>ilure/Disconnection o<br>Ionitoring System Trig<br>utomatic Pump Shutc<br>5<br>5<br>439<br>5pt | f UDC<br>ggers<br>down F<br>N<br>N<br>439a<br>acify Other | 490-62<br>UDC Monit<br>Stops Flov<br>Product at Dis<br>0<br>0<br>Tank Use an                                                                       | 2<br>oring<br>w of<br>spenser<br>d Contents<br>440 | 490-63<br>UDC<br>Constructio<br>Double-wall<br>Double-wall               | 490-64a<br>UDC Secondar<br>Containment<br>Monitoring<br>di Liquid<br>ted Dry<br>led Liquid        |

| formulas dei                                                                                                    | rived from                                                                                                    |                                                                                                    |                                                                                              |  |
|----------------------------------------------------------------------------------------------------|----------------------------------------------------------------------------------------------------|----------------------------------------------------------------------------------------------------|----------------------------------------------------------------------------------------------|--|
| SWRCB                                                                                                    |                                                                                                    |                                                                                                    | IIINE 2008                                                                                   |  |
|                                                                                                    | A GENERA<br>UNDERGROUND STORAGE TANK (UST) CO                                                                                                    | L OVERVIEW OF<br>NTAINMENT AND MONITORING REQUIREMENTS                                                                                                    | JUNE 2008                                                                                    |  |
| The attached ta<br>References to<br>be useful but<br>Laws and regul<br>information or<br>and regulations<br>Chapter 16). | ables outline tank system requirements in ge<br>the Health and Safety Code and the California<br>re not necessarily exhaustive of all legal red<br>lations are subject to change, so the referend<br>details on UST system components, monitor<br>(Health and Safety Code, Division 20, Chapi | neral terms, and are not meant to detail all require<br>I Code of Regulations throughout this Overview an<br>tences that might apply or be relevant to a specifi-<br>ces contained herein may not be up to date. For m<br>ing options, etc., you will need to refer to the relev-<br>ter 6.7 and Title 23, California Code of Regulations | ments.<br>re intended to<br>c requirement.<br>oros specific<br>ant statutes<br>, Division 3, |  |
| ACRONYMNS                                                                                                    |                                                                                                    |                                                                                                    |                                                                                              |  |
| AT                                                                                                    | TG: automatic tank gauge                                                                                                    | SW: single-walled                                                                                                    |                                                                                              |  |
| DV                                                                                                    | W: double-walled                                                                                                    | SIR: statistical inventory reconciliation                                                                                                    |                                                                                              |  |
| Cl                                                                                                    | TLD: continuous in-tank leak                                                                                                    | UDC: under-dispenser containment                                                                                                    |                                                                                              |  |
| dei                                                                                                    | tection                                                                                                    |                                                                                                    |                                                                                              |  |
| GV                                                                                                    | W: groundwater                                                                                                    | VPH: vacuum, pressure, hydrostatic                                                                                                    |                                                                                              |  |
|                                                                                                    | D: line leak detector                                                                                                    |                                                                                                    |                                                                                              |  |
| Source: waterboards.ca.gov/                                                                                              | water_issues/programs/u<br>ENTO<br>UNTY                                                                                                    | st/leak_prevention/docs/us                                                                                                    | t_req_table_final_6_08.pdf                                                                   |  |

| SWRCB<br>Maar of Fanis<br>Installation                    | Pipin<br>Product Piping Construction<br>Type                                                                                                    | g Containment and Monitoring                                                                         | FT Riser<br>Senteinment                                                                                   | JUNE 2008                                                                                            |  |
|-----------------------------------------------------------|----------------------------------------------------------------------------------------------------|----------------------------------------------------------------------------------------------------|----------------------------------------------------------------------------------------------------|----------------------------------------------------------------------------------------------------|--|
| Tr ar spalara<br>samuny (* 1984)<br>Exceing diring<br>and | Motor Vehicle Fuel Tanks:<br>SW Construction<br>• Fiberglass reinforced<br>plastic. HS 25392(H)(7)<br>• Steel with corresion<br>protection for all steel/metal<br>OR<br>DR Construction<br>HSC 25392(H)(7) | Not required, but turbine and<br>riser required to have corrosion<br>protection.                     | Requirement depends<br>on overfill method.                                                                | SW                                                                                                   |  |
| attar January (.<br>1985 antiput<br>1987                  | OR DW<br>SW (if certain conditions are<br>met.)<br>HSC 25291(a)(7); CCR 2636(a)(3(b)                                                                                                    | Required.     SW Construction.     COR 2836                                                          | Requirement depends<br>on overfill method.<br>• Remote fill piping<br>may be SW if sloped<br>to the tank. | sw                                                                                                   |  |
| 54100 445 56<br>1927 2010 56<br>2018                      | DW Construction, unless connected<br>to suction dispensing system that<br>meets safe-suction requirements.<br>HS 25291(a): CCR 2636(a)                                                                     | Required.     SW Construction. COR 2636                                                              | Requirement depends<br>on overfill method.<br>See LG-150                                                  | SW CCR 2636(a)(7)<br>OR DW (if designed to<br>contain liquid-<br>phase product)<br>CCR 2636(a)(2)    |  |
|                                                           | DW<br>HSC 23280 2(c)                                                                                                    | Product-tight (liquid and vapor)<br>required. HSC 25250 2(a)     SW     DW Construction <sup>2</sup> | Secondary<br>Containment required.<br>HSC 25290.2(c)                                                      | Secondary Containment<br>required.<br>NSC 25290.1(c)<br>Liquid and vapor tight.<br>NSC 25290.1(a)    |  |
| On or Artis Jary<br>5, 2005                               | DW<br>HSC 25280 1(c)                                                                                                    | Product-light (liquid and vapor)<br>required. HSC 25290.1(a)     SW     DW Construction <sup>2</sup> | Secondary<br>Containment required.<br>HSC 25290.1(c)                                                      | Secondary Containment<br>required.<br>HISC 25290.1(a)     Liquid and vapor tight.<br>HISC 25290.1(a) |  |
| <sup>-2</sup> Depends on piping                           | g configuration within the sump.                                                                                                    | Page 4 of 7                                                                                          |                                                                                                    |                                                                                                    |  |
| SACRAM                                                    |                                                                                                    |                                                                                                    |                                                                                                    |                                                                                                    |  |

|     | SWRCB                                                  | Distant                                                                                                    | Containment and Manitaring                                                                              |                                                                                           | JUNE 2008                                                                                          |  |
|-----|--------------------------------------------------------|----------------------------------------------------------------------------------------------------|----------------------------------------------------------------------------------------------------|-------------------------------------------------------------------------------------------|----------------------------------------------------------------------------------------------------|--|
|     | Meer of Tank<br>Installation                           | Product Piping Construction<br>Type                                                                                                    | Containment and Monitoring                                                                              | PII Rear<br>Sontainment                                                                   | (an and (and Pring)                                                                                |  |
|     | On a balans<br>Jemany ( 1964<br>Basting doing<br>anly, | Motor Vehicle Fuel Tanks:           SW Construction           Fiberglass reinforced           plastickc2 23520(2)           • Siteel with corrosion           protection for all steel/metal           OR           DW Construction           HSS 23520(7) | Not required, but turbine and<br>riser required to have corrosion<br>protection.                        | Requirement depends<br>on overfill method.                                                | SW                                                                                                 |  |
|     | After Jenueny f.<br>1980-July f.<br>1987               | OR DW<br>SW (if certain conditions are<br>met.)<br>HSC 25291(a)/71: CCR 2636(a)(3)(b)                                                                                                    | Required.     SW Construction.     CCR 2636                                                             | Requirement depends<br>on overfill method.<br>• Remote fill piping<br>may be SW if sloped | SW                                                                                                 |  |
|     | 600m John 1;<br>1987-Junis 80,<br>2018                 | DW Construction, unless connected<br>to suction dispensing system that<br>meets safe-suction requirements.<br>HS 25291(a): CCR 2638(a)                                                                                                    | Required.     SW Construction.     COR2636                                                              | to the tank.<br>Requirement depends<br>on overfill method.<br>See LG-150                  | SW CCR 2836(a)(f)<br>OR DW (if designed to<br>contain liquid-<br>phase product)<br>CCR 2836(a)(2)  |  |
|     | July 1, 2008:<br>Juno 80, 2004                         | DW<br>MSC 25290.2(c)                                                                                                    | Product-tight (liquid and vapor)<br>required. HSC 25250.2(w)     OR SW     DW Construction <sup>2</sup> | Secondary<br>Containment required.<br>HSC 25290.2(c)                                      | Secondary Containment<br>required.<br>//SC 2529.1(c)<br>Liquid and vapor tight.<br>//SC 25290.1(a) |  |
|     | On or Atter Unity<br>11, 2006                          | DW<br>HSC 25290.1(c)                                                                                                    | Product-tight (liquid and vapor)<br>required. HSC 25290.1(a)     SW     DW Construction <sup>2</sup>    | Secondary<br>Containment required.<br>HSC 25290.1(c)                                      | Secondary Containment<br>required.<br>NSC 25290.7(c)<br>Liquid and vapor tight.<br>HSC 25290.7(a)  |  |
|     | <sup>2</sup> Depends on piping                         | g configuration within the sump.                                                                                                    | Page 4 of 7                                                                                             | -                                                                                         |                                                                                                    |  |
| SAC | CRAN                                                   |                                                                                                    |                                                                                                    |                                                                                           |                                                                                                    |  |

|    | SWRCB<br>(Year S) fan X<br>(Trstallellon<br>On or before<br>January 1,<br>1994      | Tank Contain<br>Sonstruction type<br>Motor Vehicle Fuel Tanks<br>• SW fiberglass.<br>• SW steel w Internal lining or bladder.<br>• Corrosion Protection.<br>ocn zeezici                                                                                                    | OR<br>OR<br>OR<br>OR                                                                                                    | and Monitoring<br>Monitoring Options<br>SIR and Tank testing every two years.<br>CCR 24430(2)<br>ATG 0.2 gph Monthly. CCR 24430(7)<br>CITLD 0.2 gph Continuous. CCR 24430(9)<br>Manual tank gauging for tanks = 1000<br gallons. CCR 2445<br>GW Monitoring. CCR 2444 2444 | JUNE 2008<br>e Internally lined tanks<br>must be recertified 10<br>years after lining and<br>every 5 years,<br>thereafter,<br>COR 36500<br>• If these tanks<br>have DW<br>components<br>installed, the DW<br>components must<br>be mentived |  |
|----|-------------------------------------------------------------------------------------|----------------------------------------------------------------------------------------------------|----------------------------------------------------------------------------------------------------|----------------------------------------------------------------------------------------------------|----------------------------------------------------------------------------------------------------|--|
|    | On or before<br>January 1,<br>1984<br>After January<br>1, 1984 to<br>June 30, 2003  | Hazardous substance tanks must have been<br>upgraded or replaced to meet secondary<br>containment requirements.<br>Containment product tight (liquid).<br>NSC 228/40(1)<br>• Secondary Containment required.<br>NSC 228/40(2)                                                                                                    | OR<br>• Coi<br>AND<br>• Sev<br>CCR 2<br>• Coi<br>AND<br>• Sev<br>CCR 2                                                                                                    | Vadose Zone Monitoring. CCR 2644 2647<br>httinuous Interstitial wi audible and visual alarm.<br>condary Containment testing every three years.<br>Mary<br>httinuous Interstitial wi audible and visual alarm.<br>condary Containment testing every three years.<br>Mary   | according to the<br>DW requirements<br>for that<br>component.                                                                                                    |  |
|    | On or After July<br>July 1, 2003 to<br>June 30, 2004<br>On or After July<br>1, 2004 | Froduct signt (squa and vapor),     Seconday, Containment required,     HS2 25992 36(2)     HS2 25992 36(2)     HS2 25992 36(2)     Secondary Containment required,     HS2 25993 16(2)     Secondary Containment required,     HS2 25993 16(2)     CRR 251     Secondary Containment required,     HS2 25993 16(2)     CRR 251     Secondary Containment required,     HS2 25993 16(2)     GRR 251     Secondary Containment required,     HS2 25993 16(2)     GRR 251     Secondary Containment required,     HS2 25993 16(2)     GRR 251     Secondary Containment required,     HS2 25993 16(2)     GRR 251     Secondary Containment required,     HS2 25993 16(2)     GRR 251     Secondary Containment required,     HS2 25993 16(2)     GRR 251     Secondary Containment required,     HS2 25993 16(2)     GRR 251     Secondary Containment required,     HS2 25993 16(2)     GRR 251     Secondary Containment required,     HS2 25993 16(2)     GRR 251     Secondary Containment required,     HS2 25993 16(2)     GRR 251     Secondary Containment required,     HS2 25993 16(2)     Secondary Containment required,     HS2 25993 16(2)     GRR 251     Secondary Containment required,     HS2 2590 16(2)     Secondary Containment required,     HS2 2590 16(2)     Secondary Containment     HS2 2590 16(2)     Secondary Containment required,     HS2 259 | Contract of the second second se | timuous interstital wi audible and visual alarm.<br>condary Containment testing every three years.<br>307<br>orad by continuous VPH methods connected to<br>le and visual alarm.<br>2020 //dl                                                                             |                                                                                                    |  |
| SA | CRA                                                                                 | MENTO                                                                                                    | Page 3                                                                                                    | of 7                                                                                                    |                                                                                                    |  |

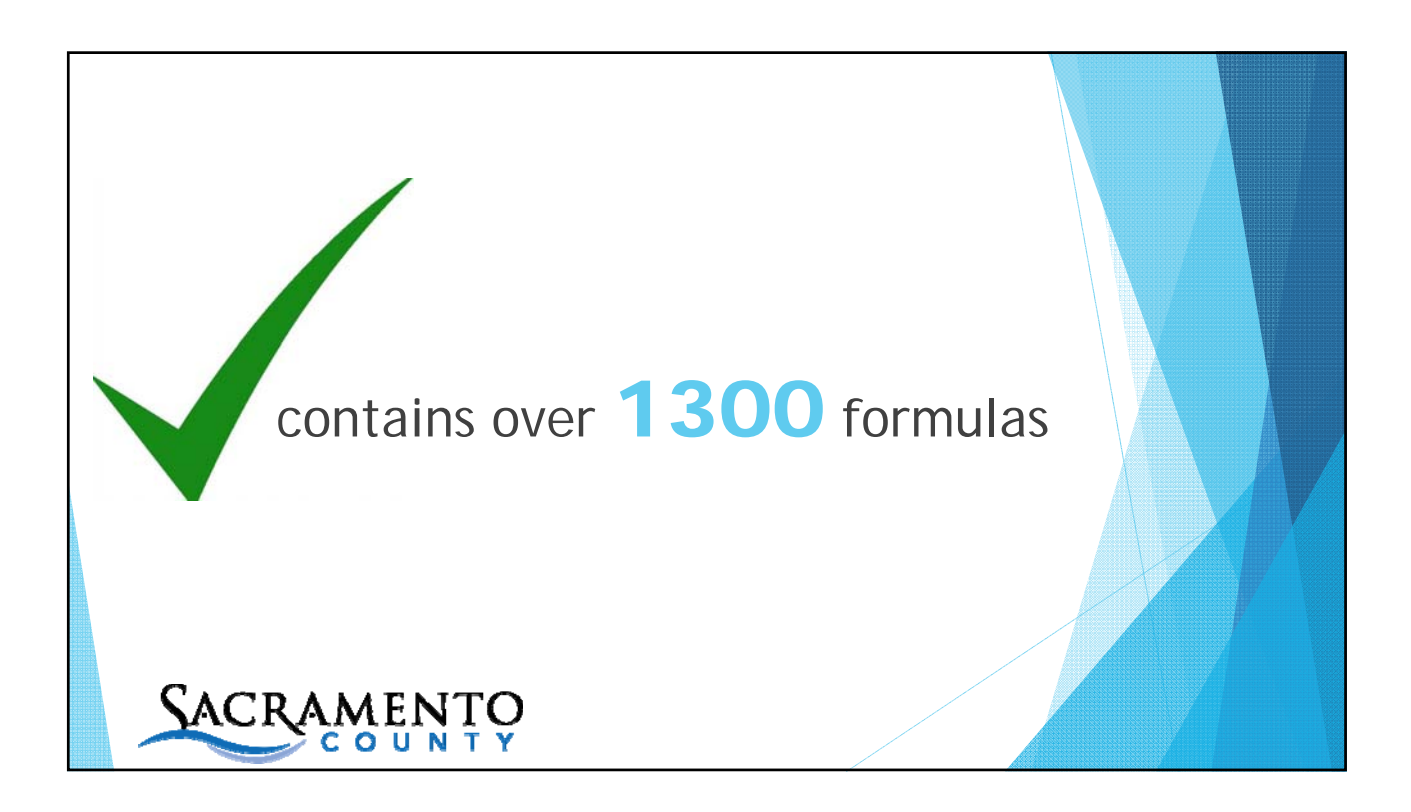

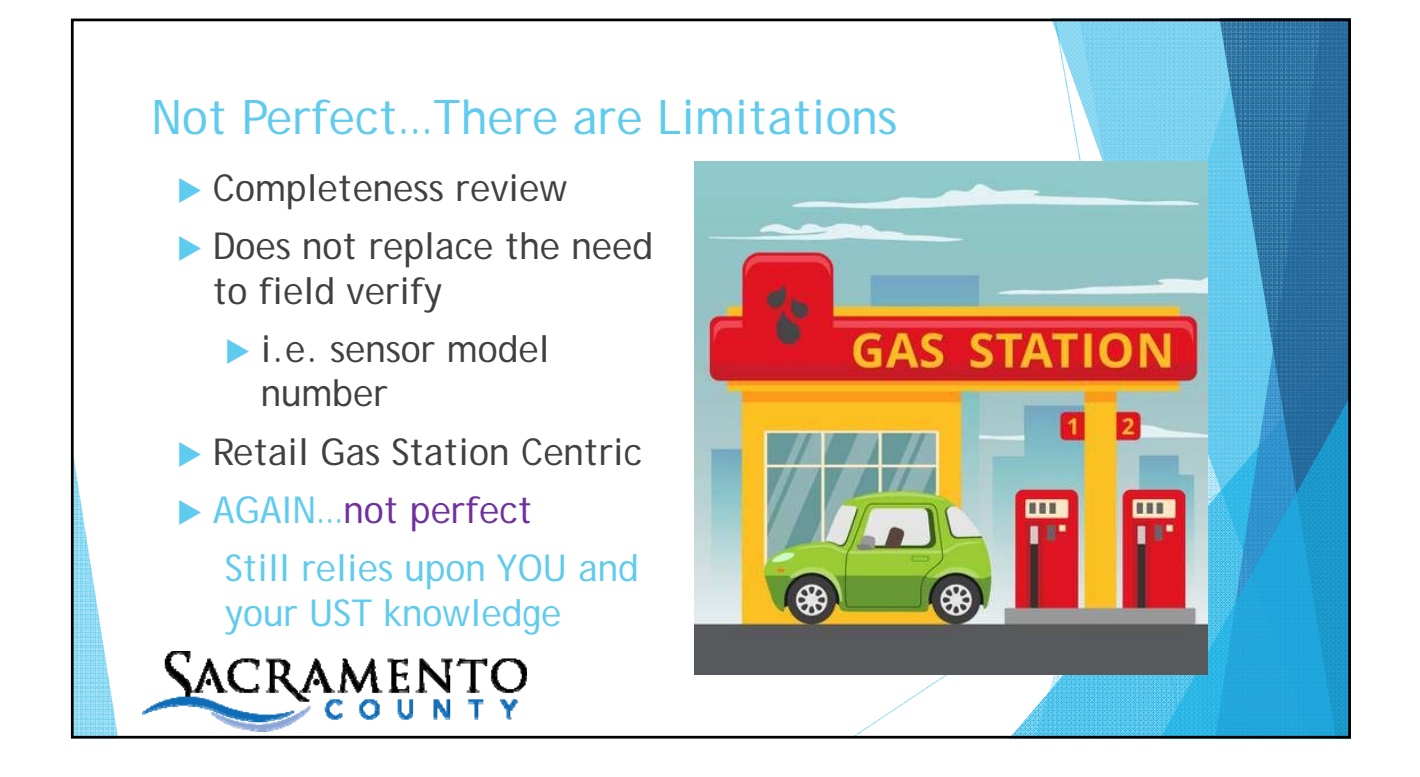

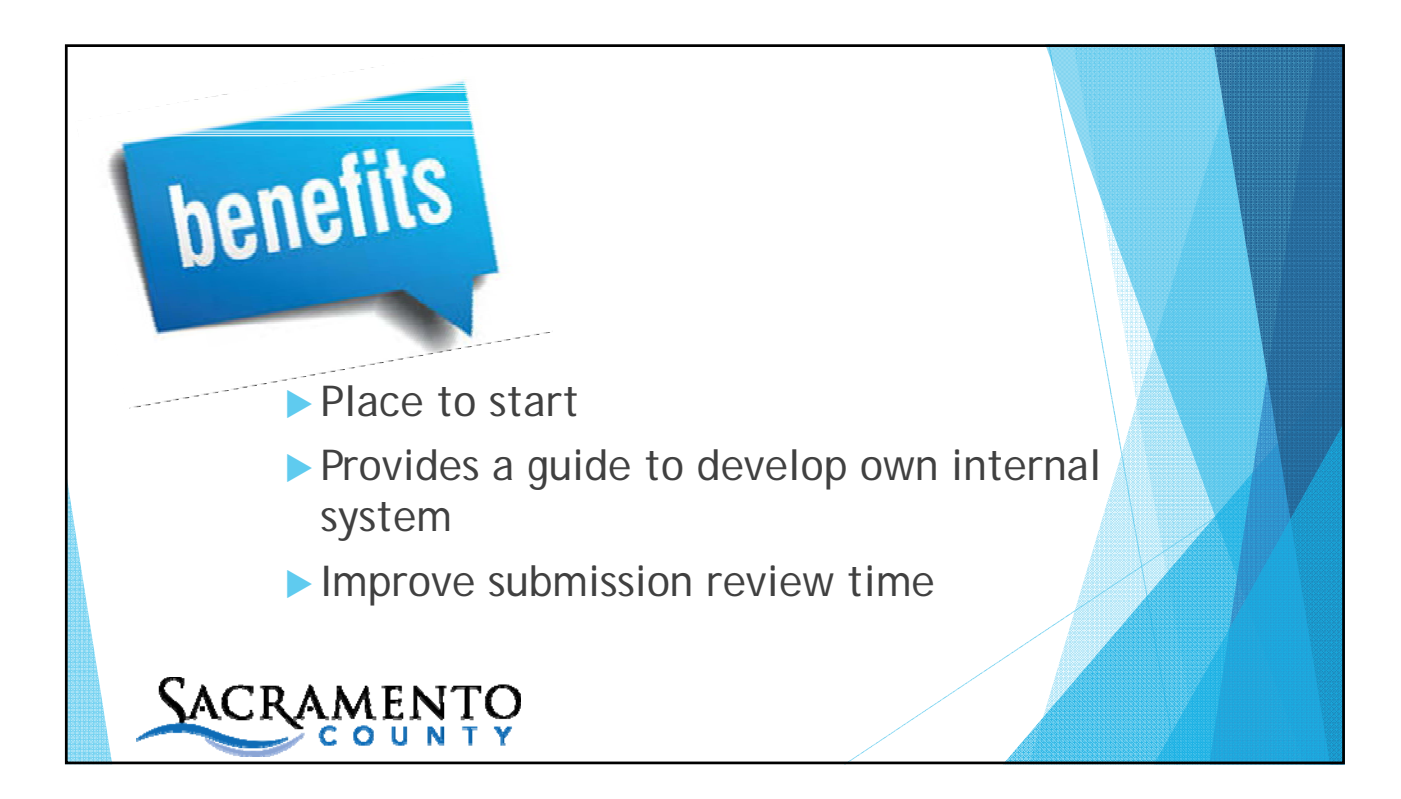

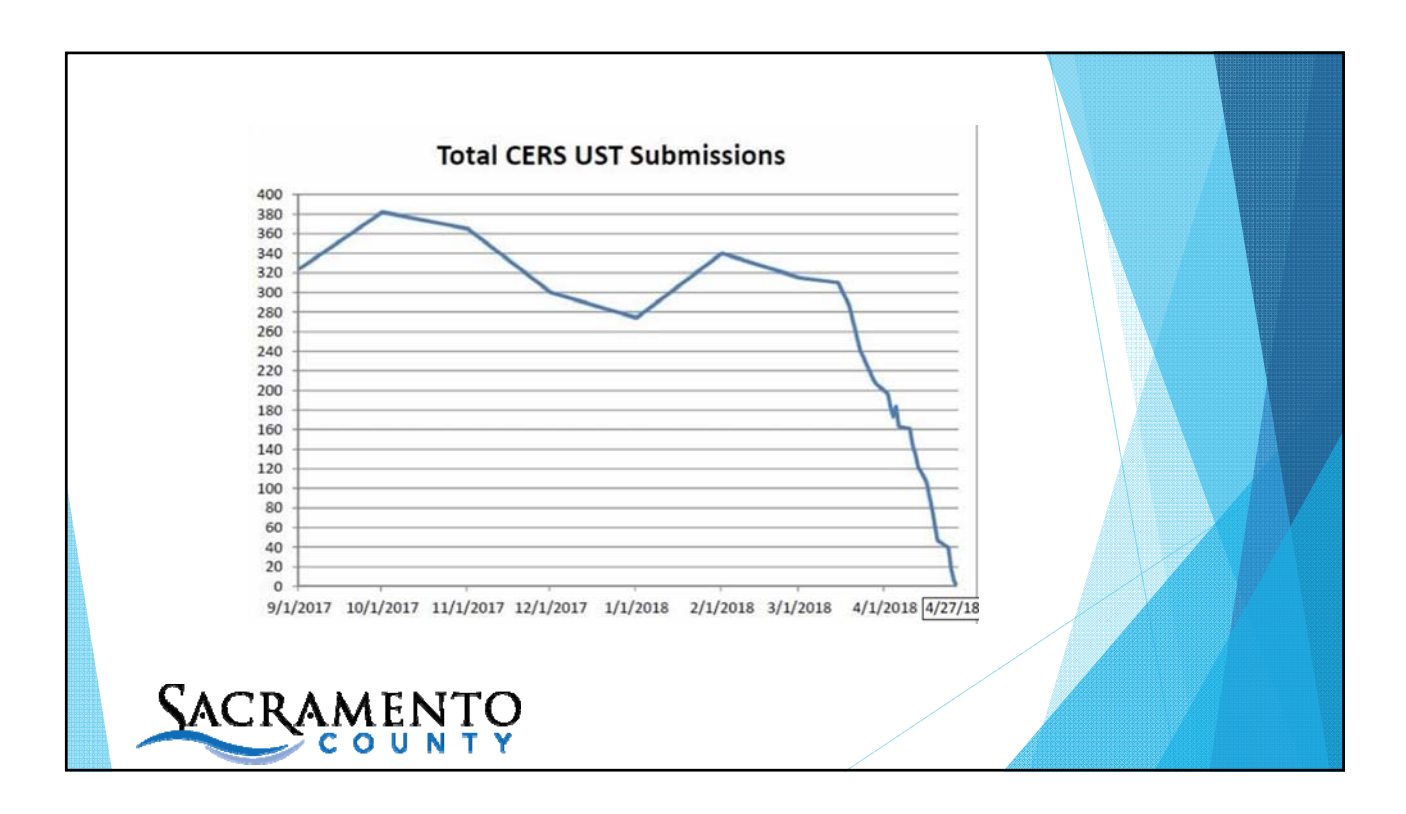

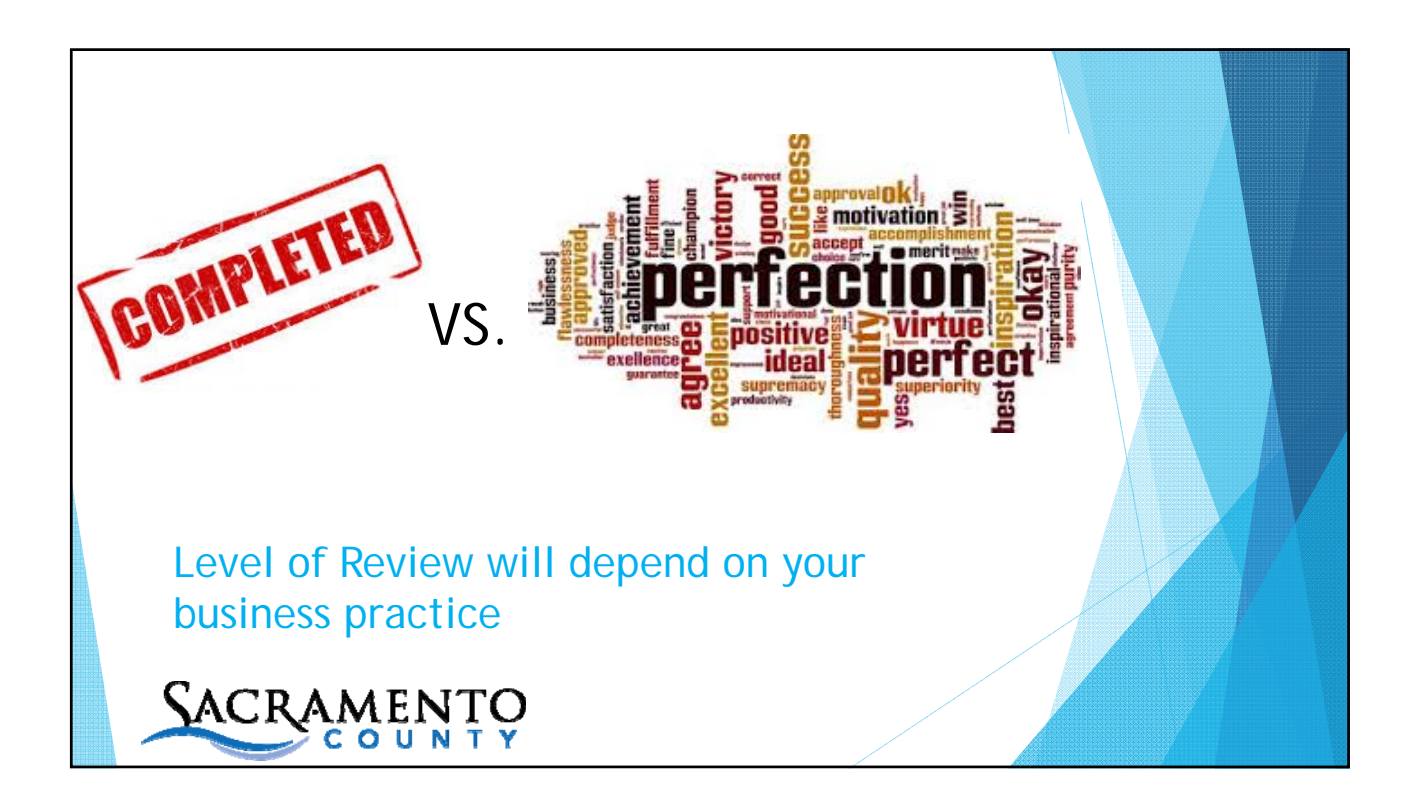

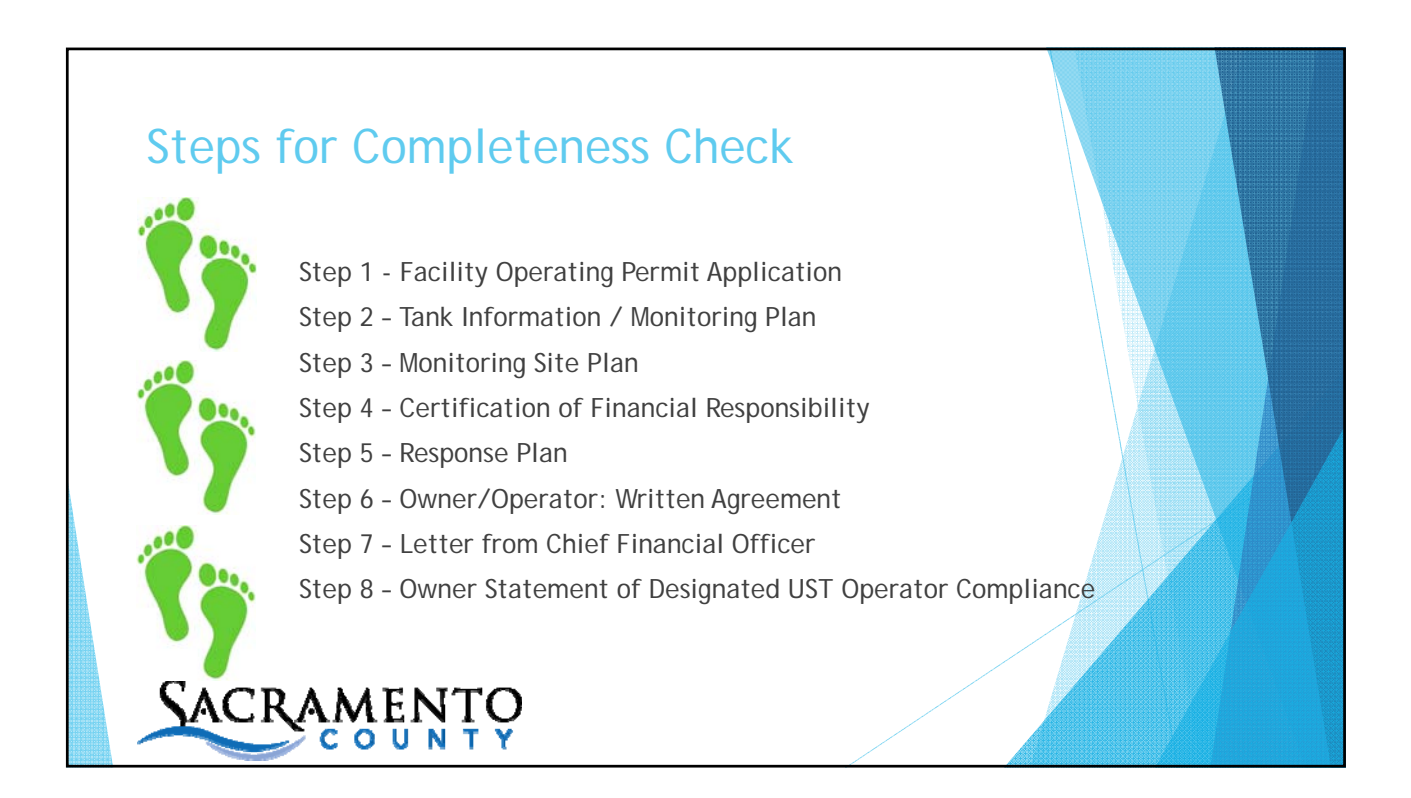

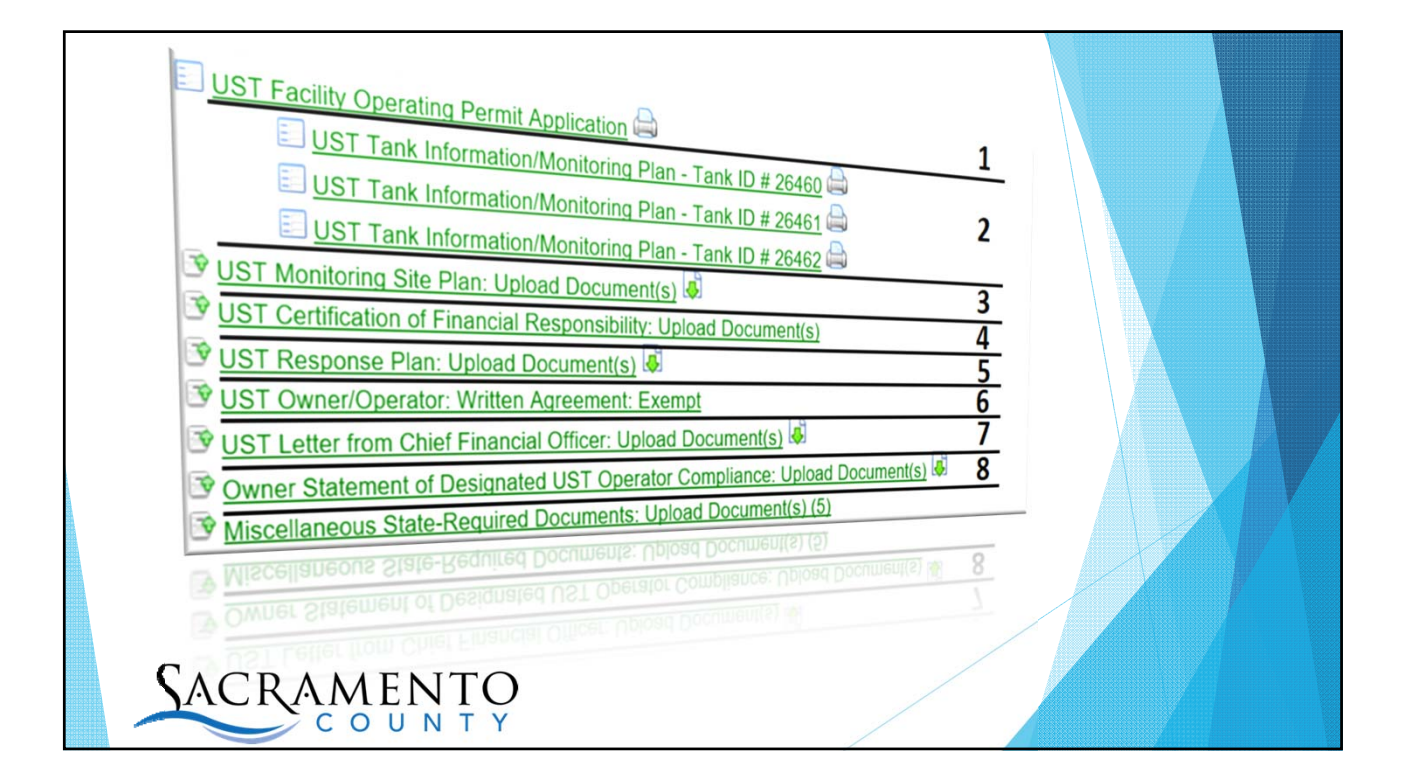

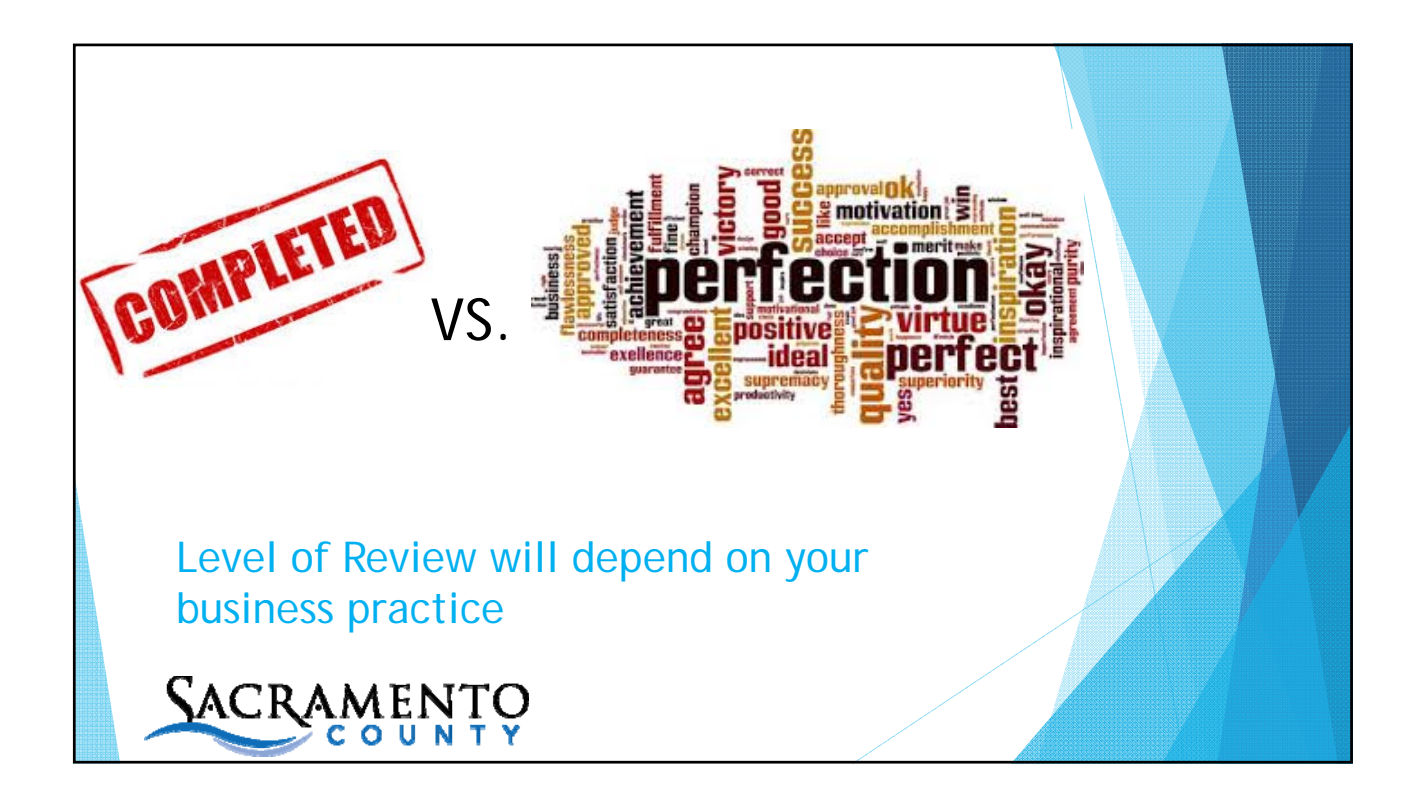

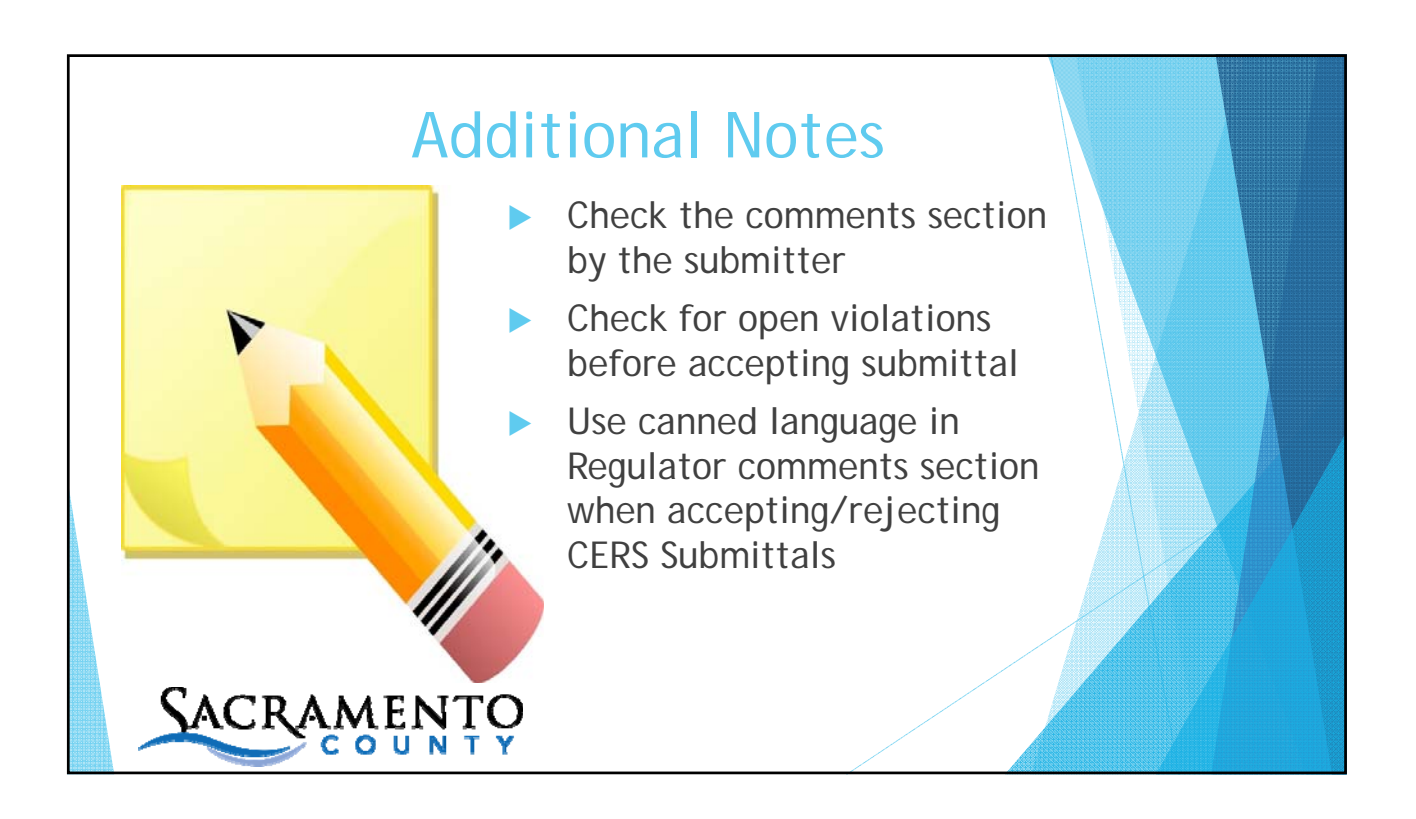

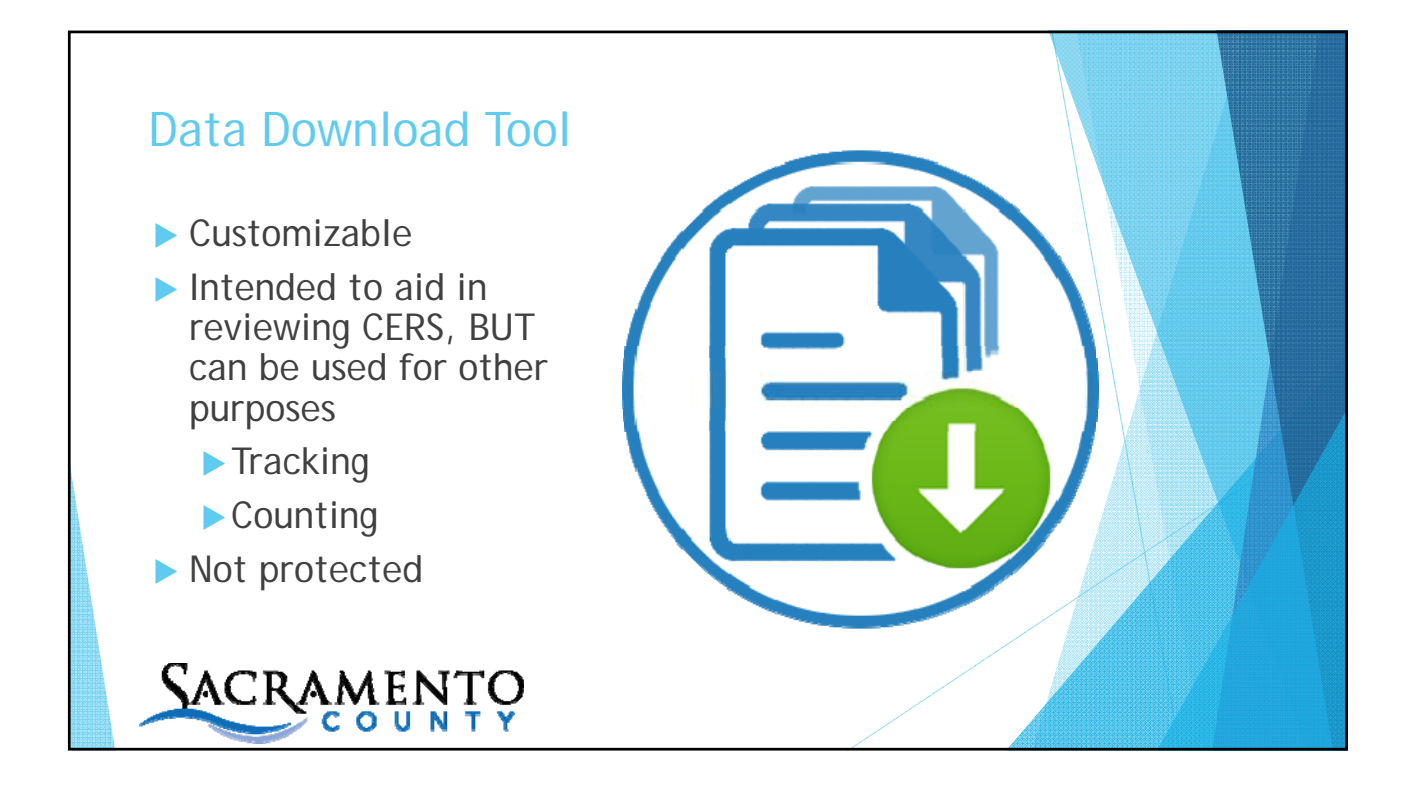

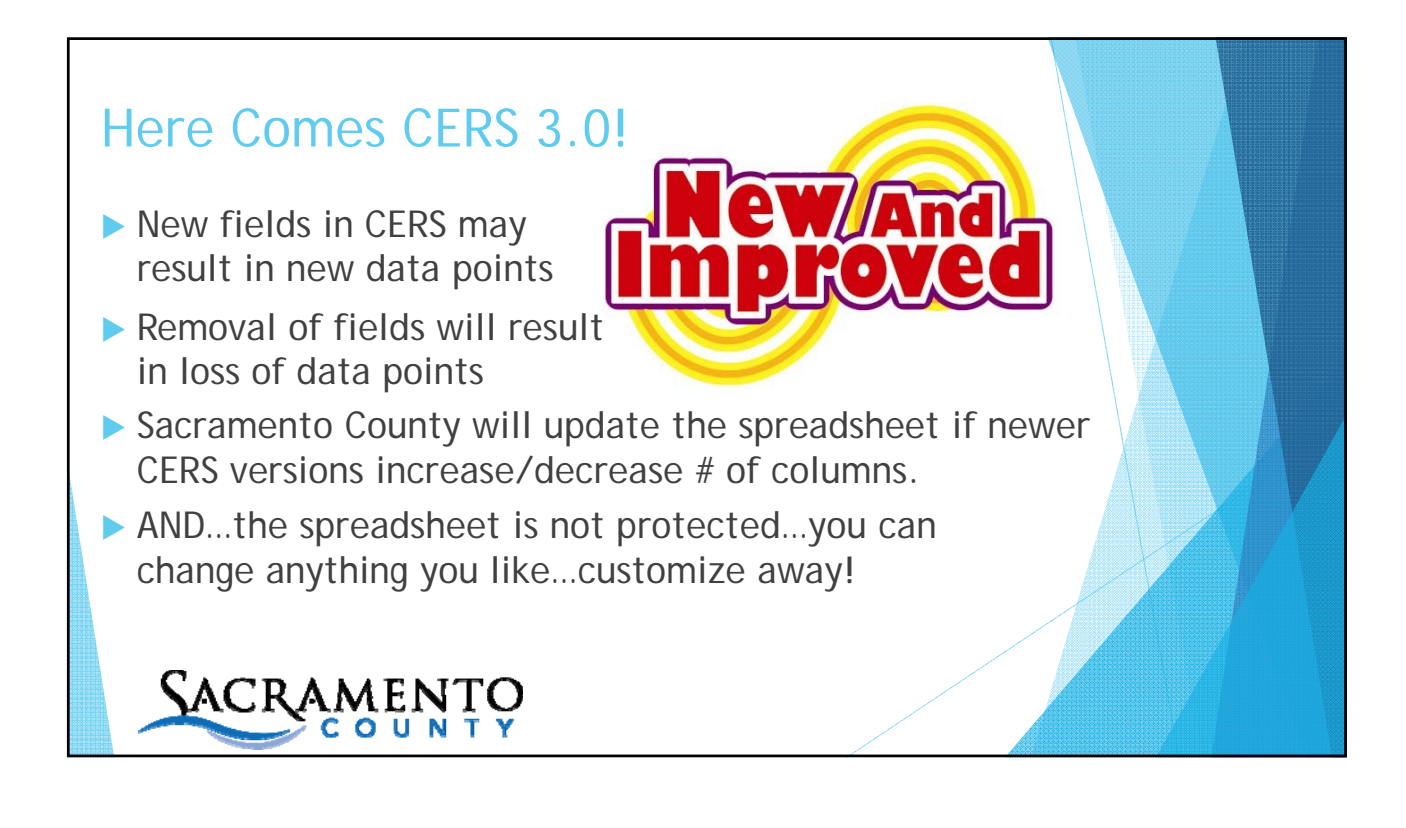

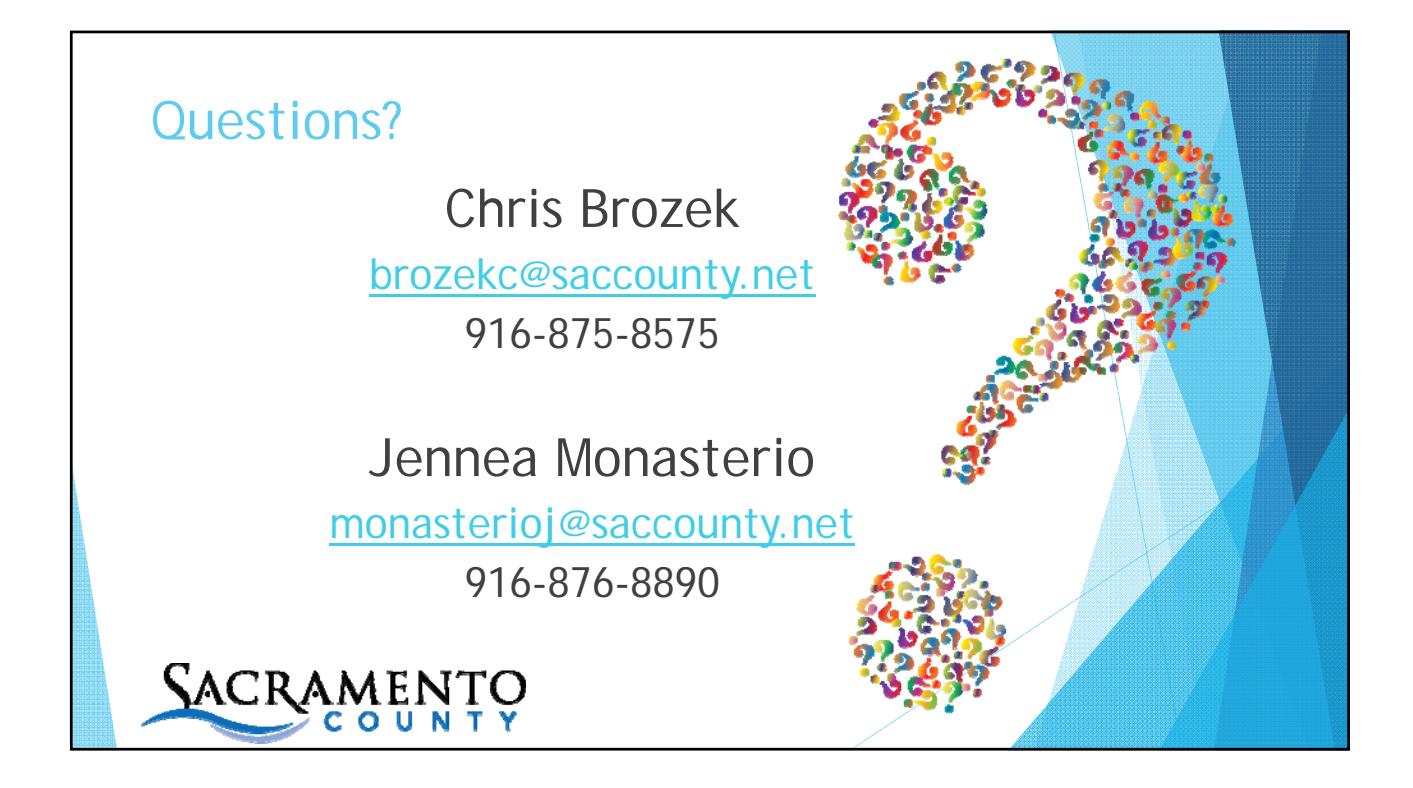

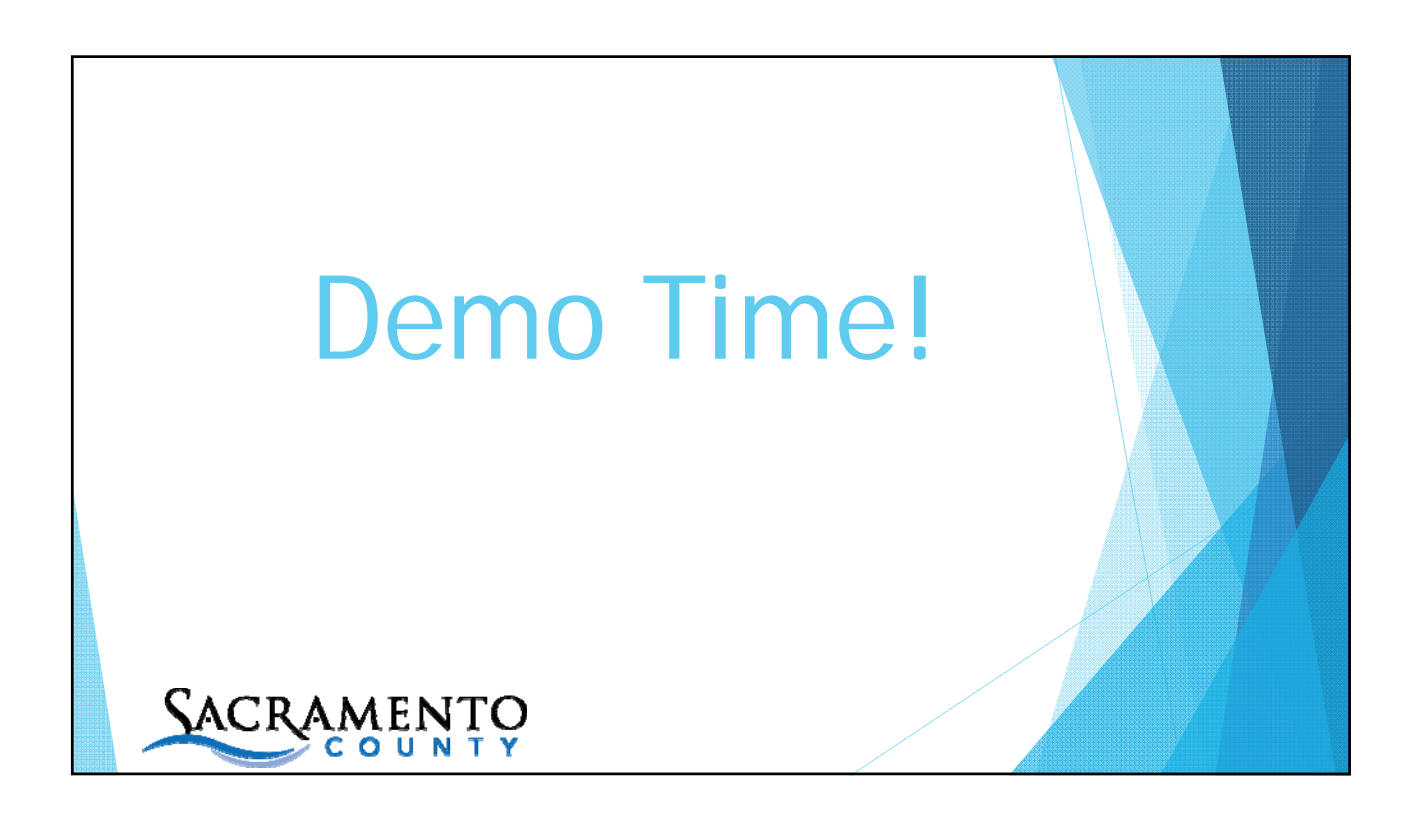